# PEDOMAN PENGGUNAAN APLIKASI TSI MEMBER

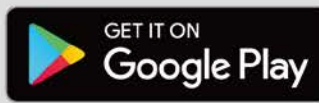

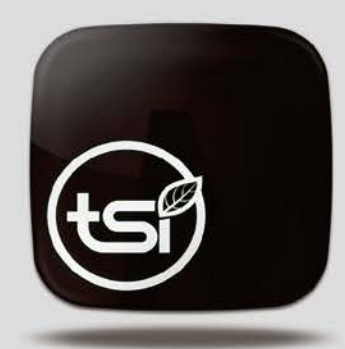

📾 🔯 🖂 📾 😫 📽 🛊 🎅 🦽 40% 🔒 12:41 PM

TSI MEMBER

Contraction of the second second seco

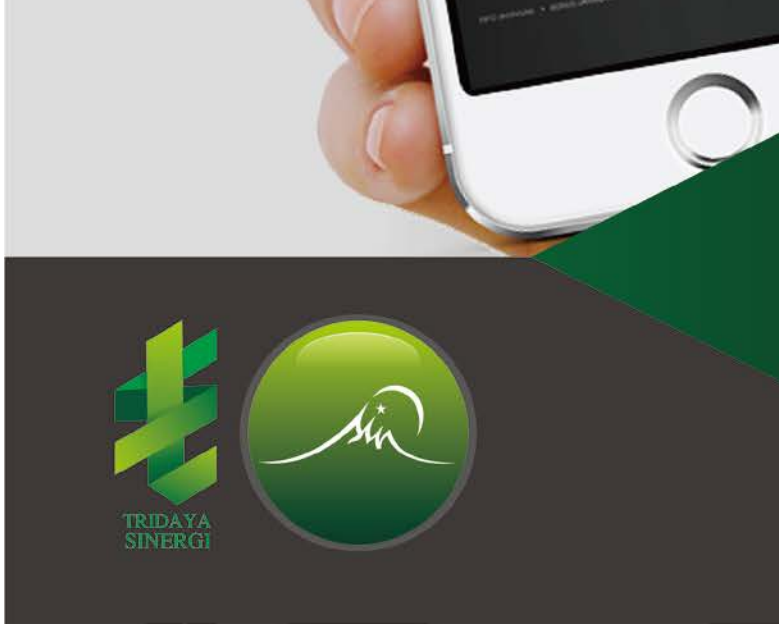

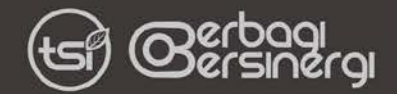

# **DAFTAR ISI**

| DA | AFTAR IS | SI   | 2                        |
|----|----------|------|--------------------------|
| A. | Tahap    | Per  | rsiapan / Installasi3    |
| Β. | MASU     | K AI | PLIKASI4                 |
| C. | Menu-    | me   | enu Aplikasi TSI Member6 |
| D. | Penjela  | asai | n Menu7                  |
|    | D.1.     | Da   | ashboard7                |
|    | D.2.     | Da   | ata Pribadi7             |
|    | D.3.     | Da   | ata Jaringan9            |
|    | D.4.     | Da   | ata Rekening10           |
|    | D.5.     | Pe   | ta Jaringan10            |
|    | D.6.     | Inf  | fo Jaringan11            |
|    | D.6.1    | •    | Matrix Jaringan12        |
|    | D.6.2    | •    | Belanja Mitra13          |
|    | D.6.3    | •    | Mitra Baru15             |
|    | D.6.4    | •    | List Stokis16            |
|    | D.6.5    | •    | Stokis Referensi17       |
|    | D.7.     | Во   | onus Leveling            |
|    | D.8.     | Во   | onus Belanja20           |
|    | D.9.     | Во   | onus Royalti22           |
|    | D.10.    | Во   | onus MP Promotion25      |
|    | D.11.    | To   | tal Bonus                |
|    | D.12.    | Pe   | eraih Royalti            |
|    | D.13.    | Pe   | eraih MP Promotion       |
|    | D.14.    | SⅣ   | /IS Center               |
| E. | GANTI    | PA   | SSWORD                   |
| F. | ISI / GA | ANT  | TI EMAIL                 |
|    |          |      |                          |

Pedoman Penggunaan TSI MEMBER Apps verDOC 1.0.1

# A. Tahap Persiapan / Installasi

Sebelum menggunakan Aplikasi, maka anda harus mengunduh aplikasinya terlebih dahulu pada Google Play Store.

Ketik pada bagian pencarian dengan keyword : TSI Member

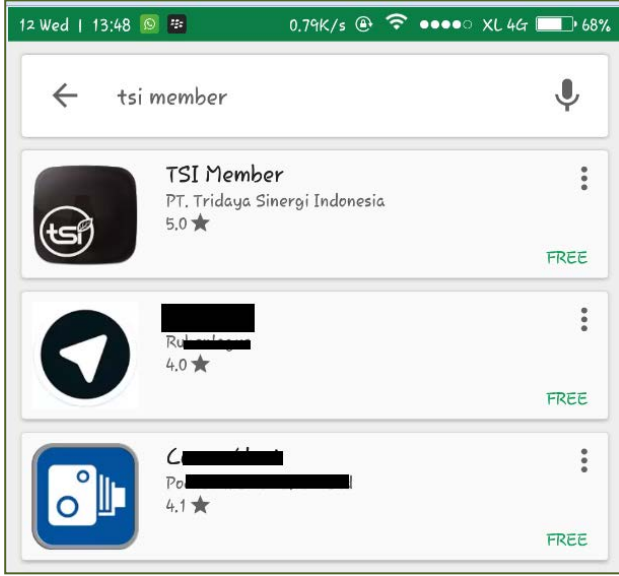

Gambar 1. Pencarian Aplikasi TSI MEMBER di Play Store

Lalu Pilih TSI Member. Maka anda akan diminta untuk Unduh / Install Aplikasi.

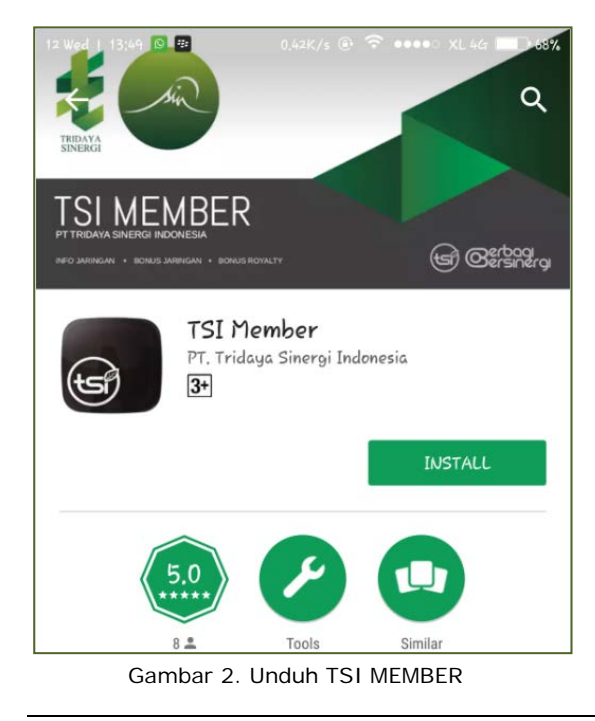

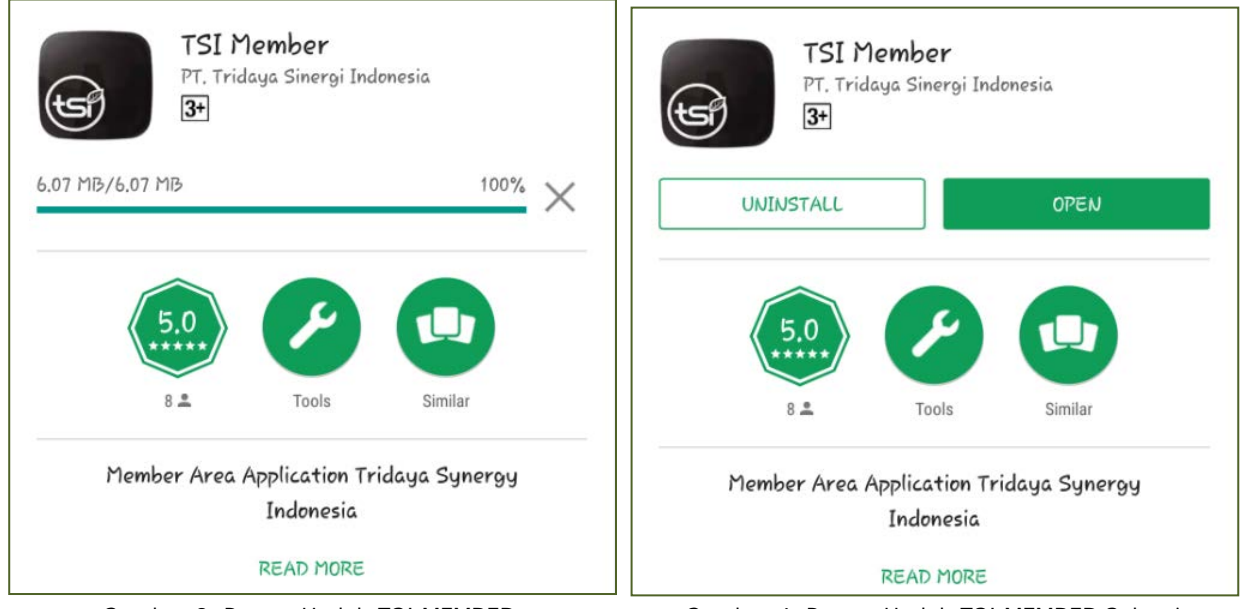

Gambar 3. Proses Unduh TSI MEMBER

Gambar 4. Proses Unduh TSI MEMBER Selesai

Maka Persiapan penggunaan aplikasi telah selesai.

# **B. MASUK APLIKASI**

Setelah proses installasi selesai, maka anda dapat menggunakan aplikasi dengan memilih shortcut TSI MEMBER

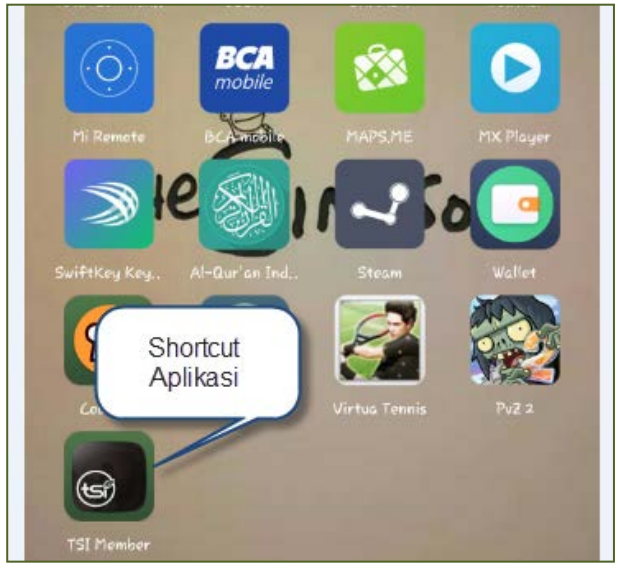

Gambar 5. Shortcut TSI MEMBER setelah terinsall

Klik Shortcut TSI MEMBER. Maka anda akan masuk kedalam aplikasi dengan tampilan awal sebagai berikut :

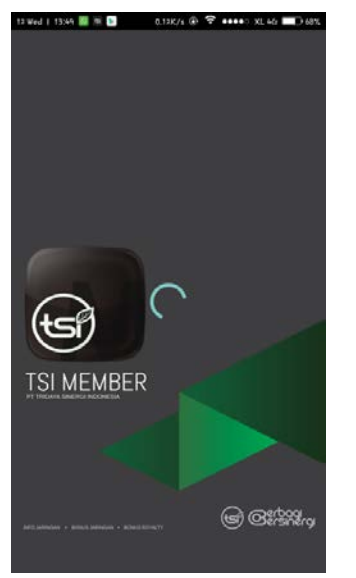

Gambar 6. Splash Screen Apps

Tunggu beberapa saat, kemudian anda akan diminta untuk memasukkan No.ID dan Password.

| 12 Wed   13:44 📓 🕫 📴 🛛 0.25K/s 🕲 🗢 🚥 🕬 XL 442 🔲 68%                                                                                                    | 12 Wed   13:50 📓 🕾 📮 0,59K/s 🐵 🗟 •••••• XL 44: 🔲 348% | 12 Wed   13:50 📓 🕸 🕨 0.36K/s @ 🗟 •••••• XL 44 💷 68%                                                                                                    |
|----------------------------------------------------------------------------------------------------|-------------------------------------------------------|----------------------------------------------------------------------------------------------------|
|                                                                                                    |                                                       |                                                                                                    |
| (1)                                                                                                    | (G)                                                   | Image: state state stat |
|                                                                                                    | TSI MEMBER                                            | TSI MEMBER                                                                                                    |
| TSI MEMBER     TSI MEMBER       No.ID     Image: Domosci Dimeter Dimeter Dime |                                                       |                                                                                                    |
| LOGIN                                                                                                    | LOGIN                                                 | LOGIN                                                                                                    |
|                                                                                                    |                                                       |                                                                                                    |
|                                                                                                    |                                                       | 1 2 3 4 5 6 7 8 9 0                                                                                                    |
|                                                                                                    | qwertyuiop                                            | qwertyuiop                                                                                                    |
|                                                                                                    | asdfghjkl                                             | asdfghjkl                                                                                                    |
|                                                                                                    | 🕇 z x c v b n m 🖾                                     | 🕇 zxcvbnm 🗵                                                                                                    |
|                                                                                                    | 123 💿 🕺  🥂 🔗                                          | 123 😳 🏓  🥂                                                                                                    |

Gambar 7. Login No.ID dan Password

| No.ID    | : | Nomor ID yang anda miliki sesuai dengan DISTRIBUTOR CARD      |
|----------|---|---------------------------------------------------------------|
| Password | : | Password / kata kunci sebagai identifikasi login anda (sesuai |
|          |   | dengan data Password yang telah anda daftarkan ketika proses  |
|          |   | Aktivasi member)                                              |

Setelah anda sukse memasukkan data No.ID dan Password, maka anda akan masuk ke tampilan utama / Dashboard Aplikasi, dan LOGIN anda telah berhasil.

# C. Menu-menu Aplikasi TSI Member

Menu-menu yang dapat diakses oleh member :

| Navigation |                                      | Dashboard             | :    | Adalah tampilan awal / pembuka<br>website yang menjelaskan hal-hal<br>yang perlu diperhatikan.                    |
|------------|--------------------------------------|-----------------------|------|----------------------------------------------------------------------------------------------------|
|            | Dashboard                            | Data Pribadi          | :    | Halaman untuk melihat data-data pribadi member                                                                    |
| Θ          | Data Pribadi                         | Data Jaringan         | :    | Halaman yang menampilkan data<br>jaringan member seperti Stokis                                                   |
| 0          | Data Jaringan                        | Data Rekening         | :    | Referensi, Data Sponsor, Data Upline<br>Halaman yang menampilkan data                                             |
| 8          | Data Rekening                        |                       |      | rekening member                                                                                                   |
| ų          | Peta Jaringan                        | Peta Jaringan         | :    | Halaman untuk menampilkan<br>struktur jarigan / downline dibawah<br>member                                        |
| <u></u>    | Info Jaringan                        | Info Jaringan         | :    | Memiliki 4 Sub Menu, yaitu :<br>1 Matrix Jaringan                                                                 |
| ۶          | Bonus Leveling                       |                       |      | <ol> <li>Belanja Mitra,</li> <li>Mitra Baru,</li> <li>List Stokis</li> </ol>                                      |
| Û          | Bonus Belanja                        |                       |      | 5. Stokis Referensi.                                                                                              |
| •          | Bonus Royalti                        | Bonus Leveling        | :    | Halaman yang menampilkan rincian<br>Bonus member baru hingga titik level<br>10                                    |
|            | Bonus MP Promotion                   | Bonus Belanja         | :    | Halaman yang menampilkan rincian<br>bonus belanja downline member                                                 |
| L - 1      |                                      |                       |      | hingga titik level 10                                                                                             |
| Ŧ          | Peraih Royalti                       | Bonus Royalti         | :    | Halaman yang menampilkan target<br>rincian bonus royalti                                                          |
| <b>T</b>   | Peraih MP Promotion                  | Bonus M<br>Promotion  | P :  | Halaman yang menampilkan target rincian bonus MP Promotion                                                        |
| >          | SMS Center                           | Total Bonus           | :    | Halaman yang menampilkan rincian bonus yang diterima oleh member                                                  |
| Gamba      | r 8. Menu-menu Aplikasi TS<br>MEMBER | 51                    |      |                                                                                                    |
|            |                                      | Peraih Royalti        | :    | Halaman untuk menampilkan para<br>peraih Bonus Royalti                                                            |
|            |                                      | Peraih M<br>Promotion | .Ρ : | Halaman untuk menampilkan para peraih Bonus MP Promotion                                                          |
|            |                                      | SMS Center            | :    | Halaman untuk member dalam<br>melakukan proses tanya jawab<br>dengan fasilitas SMS yang disediakan<br>oleh sistem |

# D. Penjelasan Menu

Berikut adalah penjelasan lebih detail dari menu-menu yang terdapat pada aplikasi TSI Member.

#### **D.1. Dashboard**

Halaman ini adalah halaman utama ketika member berhasil login ke aplikasi TSI Member.

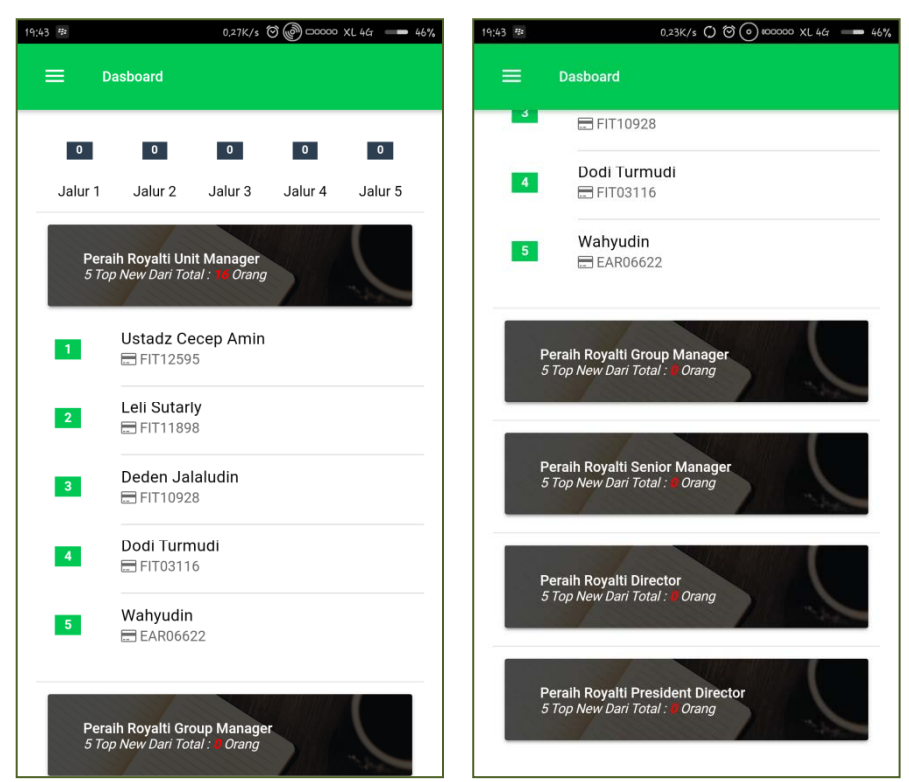

Gambar 9. Dashboard Menu Utama / Dasboard TSI MEMBER

Didalam Dashboard Aplikasi akan muncul informasi :

- Total Jumlah Pembelian Per Jalur Anda,
- ✤ 5 Member Teratas Peraih Royalti Unit Manager,
- ✤ 5 Member Teratas Peraih Royalti Group Manager,
- ✤ 5 Member Teratas Peraih Royalti Senior Manager,
- ✤ 5 Member Teratas Peraih Royalti Director,
- ✤ 5 Member Teratas Peraih Royalti President Director.

#### D.2. Data Pribadi

Halaman ini adalah tempat member untuk merubah dan melengkapi data pribadinya seperti :

- Nama Jelas (WAJI DIISI) yaitu nama lengkap member sesuai KTP,
- Nomor KTP yaitu nomor yang tercantum pada KTP member,

- *Alamat* (WAJI DIISI) yaitu alamat domisili member dan tidak harus sesuai dengan alamat yang tercantum pada KTP member,
- Desa/Keluaran yaitu nama desa/kelurahan sesuai dengan alamat yang diisi member,
- Kecamatan yaitu nama kecamatan sesuai dengan alamat yang diisi member,
- Provinsi yaitu nama provinsi sesuai dengan alamat yang diisi member,
- Kota (WAJI DIISI) yaitu nama kota sesuai dengan alamat yang diisi member,
- Kode Pos yaitu data kode pos sesuai dengan alamat yang diisi member,
- Telepon yaitu Telepon lokal/rumah yang dimiliki member,
- Handphone yaitu nomor handphone yang dimiliki member,
- Kota Lahir yaitu data kota kelahiran member,
- Tanggal Lahir yaitu data tanggal kelahiran member,
- Jenis Kelamin yaitu data kelamin member,
- Agama yaitu data agama yang dianut oleh member,
- Status yaitu data status pernikahan member,
- Jumlah Tanggungan yaitu data jumlah orang yang menjadi tanggungan member,
- Nama Ahli Waris yaitu data orang yang akan menjadi ahli waris apabila member meninggal,
- Hubungan yaitu data hubungan antara member dengan ahli waris.

| :53 № 2,85K/s 🗘 Ö 🖗 —∞∞ XL.4G —                    | 45% | 19:53 📧 13.5K/s 🔿 🦁 💬 🗴 X.L.46r |  |
|----------------------------------------------------|-----|---------------------------------|--|
| 😑 🛛 Data Pribadi                                   |     | 🚍 Data Pribadi                  |  |
| No ID                                              |     | - receptione                    |  |
| DOM02222                                           |     | Handphone<br>089639455062       |  |
| Nama Jelas                                         |     | Kete Labie                      |  |
| Gunali Rezqi Mauludi                               |     | Bandung                         |  |
|                                                    |     | Tananal Labir                   |  |
| No KTP                                             |     | 07/24/1996                      |  |
| Alamat                                             |     | Jenis Kelamin                   |  |
| Komp. Bumi Langgeng Cinunuk Blok.13 No.23 Rt.06/22 |     | Laki-Laki                       |  |
| Desa/Kelurahan                                     |     | Agama                           |  |
| Cinunuk                                            |     | Islam                           |  |
| Kecamatan                                          |     | Status                          |  |
| Cileunyi                                           |     | Belum Menikah                   |  |
| Provinsi                                           |     | Jumlah Tanggungan               |  |
| Jawa Barat                                         | ~   | 0                               |  |
| Cota                                               |     |                                 |  |
| Bandung                                            | ~   | Nama Ahli Waris                 |  |
| Kode Pos                                           |     |                                 |  |
| 40624                                              |     | Hubungan                        |  |
|                                                    |     | SIMPAN DATA                     |  |
| Telenhone                                          |     |                                 |  |

Pedoman Penggunaan TSI MEMBER Apps verDOC 1.0.1

Jika member sudah mengisi data secara lengkap, maka tekan tombol **SIMPAN DATA**.

#### **D.3. Data Jaringan**

Halaman ini adalah tempat member untuk merubah dan memperbaiki data stokis referensi dan informasi tentang No ID member, Nama Jelas, Tanggal Aktivasi, NoID Sponsor, Nama Sponsor, NoID Upline dan Nama Upline.

Member dapat merubah data Stokis Referensi sebagai tempat acuan pengambilan bonus member.

| 12;43 🅸                                                       | 0.49K/s Ö 🚱 ⊡00000 XL 4G 🛛 — 71%      |
|---------------------------------------------------------------|---------------------------------------|
| 🗮 Data Jaringar                                               | n                                     |
| Untuk Merubah Stokies Refere<br>Referensi pada Info Jaringan. | insi Anda, dapat melalui Menu Stokies |
| Stokies Referensi<br>Atr Bdg                                  |                                       |
| No ID<br>DOM02222                                             |                                       |
| Nama Jelas<br>Gunali Rezqi Mauludi                            |                                       |
| Tanggal Aktifasi<br>06-11-2014 13:30:41                       |                                       |
| No ID Sponsor<br>DOM00666                                     |                                       |
| Nama Sponsor<br>Tiga Singa                                    |                                       |
| No ID UpLine<br>DOM00666                                      |                                       |
| Nama UpLine<br>Tiga Singa                                     |                                       |
|                                                               |                                       |
|                                                               |                                       |
|                                                               |                                       |

Gambar 11. Data Jaringan Member

#### **D.4. Data Rekening**

Halaman ini hanya menampilkan rekening member yang telah diinput pada proses aktivasi member. Jika ingin merubah rekening, maka member dapat menghubungi Customer Service Pusat PT.TRIDAYA SINERGI INDONESIA.

| 12;44 🔕 🕫                                         | 0.56K/s 🗘 🏵 🞯 🗆 00000 XL 4G 🛛 71%                    |
|---------------------------------------------------|------------------------------------------------------|
| 🗮 🛛 Data Reke                                     | ening                                                |
| Data Rekening Tidak And<br>Silahkan Hubungi Kami. | ia Isi Ketika Proses Aktifasi, Jika Ingin Mengisinya |
| No Rekening                                       |                                                      |
| Atas Nama                                         |                                                      |
| Nama Bank                                         |                                                      |
| Kantor Cabang                                     |                                                      |

Gambar 12. Data Rekening

#### **D.5.** Peta Jaringan

Halaman ini memetakan jaringan dibawah member (downline) hingga kedalaman level 10.

| Naviga   | tion                        |
|----------|-----------------------------|
| ~1       | Dashboard                   |
| θ        | Data Pribadi                |
|          | Data Jaringan               |
| ⊟        | Data Rekening Klik Menu Ini |
| ¥        | Peta Jaringan               |
| <u>i</u> | Info Jaringan               |
| ۶        | Bonus Leveling              |

Gambar 13. Menu Peta Jaringan

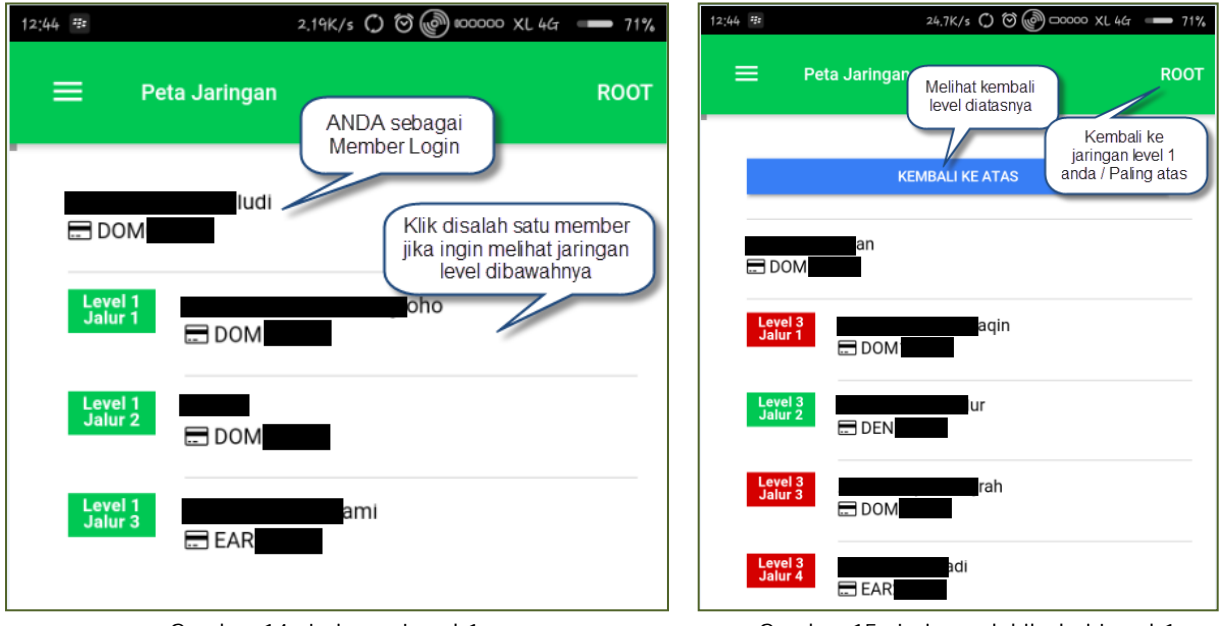

Gambar 14. Jaringan Level 1

Gambar 15. Jaringan lebih dari Level 1

#### **D.6.** Info Jaringan

Info jaringan adalah menu utama yang memiliki 5 sub menu yaitu :

- 1. Matrix Jaringan,
- 2. Belanja Mitra,
- 3. Mitra Baru,
- 4. List Stokis,
- 5. Stokis Referensi.

| Naviga   | Navigation                  |     | Navigation                     |  |  |
|----------|-----------------------------|-----|--------------------------------|--|--|
| ~        | Dashboard                   | ÷   | Kembali                        |  |  |
| θ        | Data Pribadi                |     | Matrix Jaringan                |  |  |
|          | Data Jaringan               |     |                                |  |  |
| 8        | Data Rekening               |     | Belanja Mitra                  |  |  |
| ¥        | Peta Jaringan Klik Menu Ini |     | Mitra Baru                     |  |  |
| <u>i</u> | Info Jaringan               |     | List Stokies                   |  |  |
| ۶        | Bonus Leveling              |     | Stokies Referensi              |  |  |
| Canalaa  | n 1/ Manuel Infa Janimanan  | Cam | han 17 Cub Manu Infa Janimanan |  |  |

Gambar 16. Menu Info Jaringan

Gambar 17. Sub Menu Info Jaringan

#### D.6.1. Matrix Jaringan

Halaman yang berguna bagi member untuk melihat berapa jumlah downline pada tiap-tiap levelnya hingga kedalaman 10 level.

| 12:45 B 6.93K/s                            | 0 8 @ === 71% | 12:45 🕸 1.6                               | 6K/s 🗑 🞯 00000 XL 467 🗕 70% | 12:45 🕸 6.10K/                                                                                                    | s () () () () () () () () () () () () () |
|--------------------------------------------|---------------|-------------------------------------------|-----------------------------|----------------------------------------------------------------------------------------------------|------------------------------------------|
| ☰ Matrix Jaringan                          |               | 😑 Matrix Jaringan                         |                             | ☰ Matrix Jaringan                                                                                                    |                                          |
|                                            | TABEL NILAI   | LIST MATRIX                               | TABEL NILAI                 | LIST MATRIX                                                                                                    |                                          |
| LEVEL 1                                    |               |                                           |                             |                                                                                                    |                                          |
| Jumlah Downline<br>3                       |               | Jumlah Downline                           |                             | Jumlah Downline                                                                                                    |                                          |
| Keterangan<br>Kurang <mark>2</mark> Titik  |               | 9<br>Keterangan                           |                             | 0<br>Keterangan                                                                                                    |                                          |
| Recruitment (%)<br>60,0000%                |               | Kurang 116 Titik<br>Recruitment (%)       |                             | Recruitment (%)                                                                                                    |                                          |
| Nilai                                      |               | 7,2000%<br>Nilai                          |                             | Nilai                                                                                                    |                                          |
| LEVEL 2                                    |               |                                           |                             | -                                                                                                    |                                          |
| Jumlah Downline<br>5                       |               | LEVEL 4<br>Jumlah Downline                |                             | LEVEL 6<br>Jumlah Downline                                                                                                    |                                          |
| Keterangan<br>Kurang <mark>20</mark> Titik |               | Keterangan<br>Kurang 615 Titik            |                             | Keterangan<br>Kurang 15,625 Titik                                                                                                    |                                          |
| Recruitment (%)<br>20,0000%                |               | Recruitment (%)<br>1,6000%                |                             | Recruitment (%)<br>Belum Ada Recruitment                                                                                                    |                                          |
| Nilai                                      |               | Nilai                                     |                             | Nilai                                                                                                    |                                          |
| LEVEL 3                                    |               |                                           | 1                           |                                                                                                    |                                          |
| Jumlah Downline                            |               | LEVEL J                                   |                             |                                                                                                    |                                          |
| Matrix Jaringan<br>LIST MATRIX             | TABEL NILAI   |                                           | TABEL NILAI                 | ➡ Matrix Jaringan<br>LIST MATRIX                                                                                                    | TABEL NILAI                              |
|                                            |               | LEVEL 8                                   |                             |                                                                                                    |                                          |
| LEVEL 7                                    |               | Jumlah Downline                           |                             | Nilai                                                                                                    |                                          |
| Jumlah Downline<br>0                       |               | 0                                         |                             | and the second second se |                                          |
| Keterangan<br>Kurang 78 125 Titik          |               | Keterangan<br>Kurang 390,625 Titik        |                             | LEVEL 10                                                                                                    |                                          |
| Recruitment (%)                            |               | Recruitment (%)<br>Belum Ada Recruitment  |                             | 0                                                                                                    |                                          |
| Nilai                                      |               | Nilai                                     |                             | Kurang 9,765,625 Titik                                                                                                    |                                          |
|                                            |               | LEVEL 9                                   |                             | Belum Ada Recruitment                                                                                                    |                                          |
| LEVEL 8<br>Jumlah Downline                 |               | Jumlah Downline                           |                             | Nilai                                                                                                    |                                          |
| 0<br>Kotomongon                            |               | Keterangan                                |                             | TOTAL                                                                                                    |                                          |
| Kurang 390,625 Titik                       |               | Kurang 1,953,125 Titik<br>Recruitment (%) |                             | Jumlah Downline                                                                                                    |                                          |
| Recruitment (%)<br>Belum Ada Recruitment   |               | Belum Ada Recruitment                     |                             | Keterangan                                                                                                    |                                          |
| Nifai                                      |               | -                                         |                             | Recruitment (%)                                                                                                    |                                          |
| LEVEL 9                                    |               | LEVEL 10                                  |                             | 0,0002%<br>Nilai                                                                                                    |                                          |
| Jumlah Downline                            |               | Jumlah Downline<br>0                      |                             | 44                                                                                                    |                                          |
|                                            |               | Campban 10 Matrix                         | La via via Marcale au       |                                                                                                    |                                          |

Gambar 18. Matrix Jaringan Member

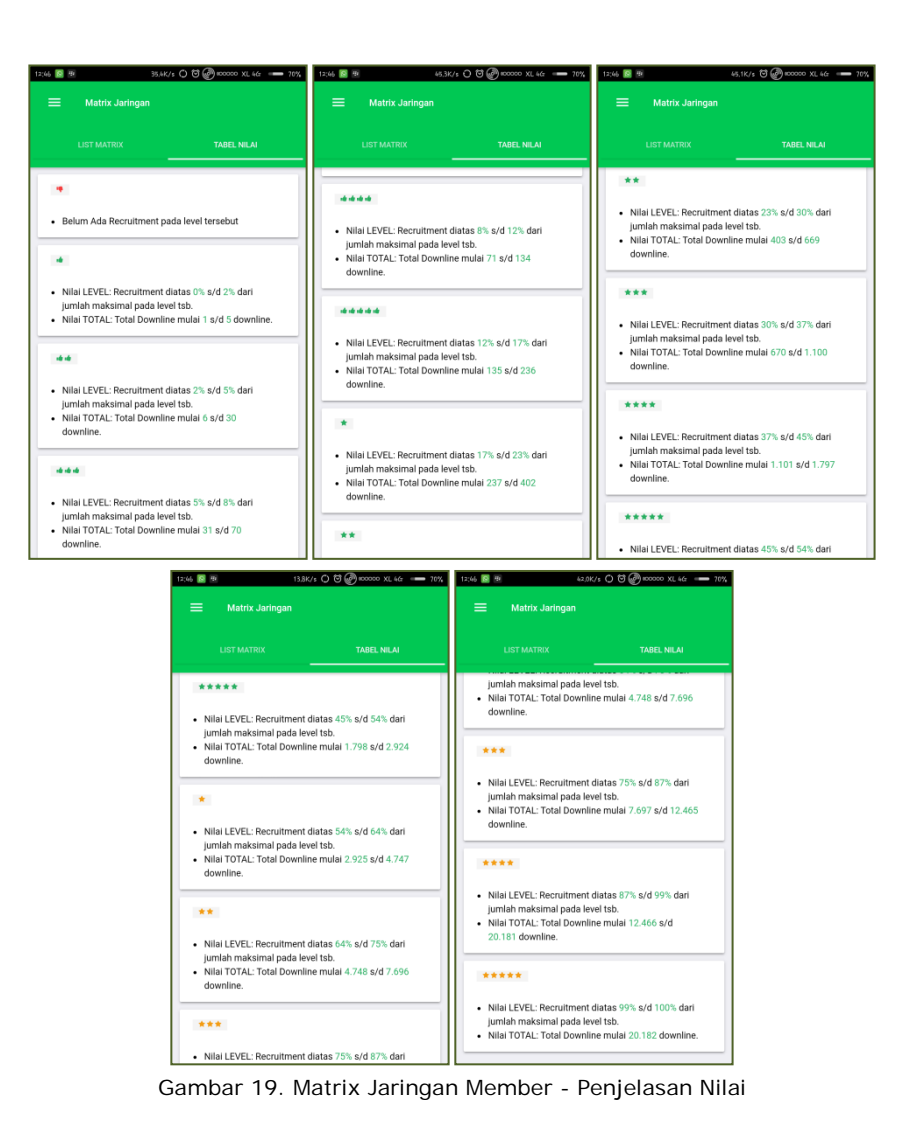

#### D.6.2. Belanja Mitra

Halaman yang berguna bagi member untuk melihat berapa jumlah pembelanjaan yang dilakukan oleh anda dan downline pada periode yang ditentukan.

| Navigat | ion                           |                                                 |                     |
|---------|-------------------------------|-------------------------------------------------|---------------------|
| ÷       | Kembali                       |                                                 |                     |
|         | Matrix Jaringan Klik Sub      | 12:46 🔯 🖻 45.4K/s 🗘 😇 🍘 🖲                       | 00000 XL 4Gr == 70% |
|         | Menu Ini                      |                                                 |                     |
|         | Belanja Mitra                 | 📃 🛛 Belanja Mitra                               | PERIODE             |
|         | Mitra Baru                    | K                                               | lik Periode         |
|         | List Stokies                  | Anda dan Group belum / tidak ada Pembelanjaan p | JIKT CHOUC          |
|         | Stokies Referensi             |                                                 |                     |
| Gamba   | ar 20. Sub Menu Belanja Mitra | Gambar 21. Pilih Periode yang                   | g diinginkan        |

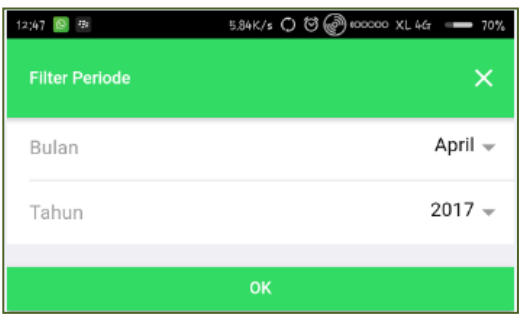

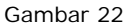

| April 👻 |                              |                                                                                                    |                                                                                                    |                                                                                                    |
|---------|------------------------------|----------------------------------------------------------------------------------------------------|----------------------------------------------------------------------------------------------------|----------------------------------------------------------------------------------------------------|
| 0017    | TOTAL : 1 MITRA              |                                                                                                    | TOTAL : 1 TRANSAKSI                                                                                                    |                                                                                                    |
| 2017 -  | No ID<br>DOM02222            |                                                                                                    | No Transaksi<br>JB170301687                                                                                                    |                                                                                                    |
|         | Nama<br>Gunali Rezqi Mauludi |                                                                                                    | Tanggal<br>2017-03-08 09:39:27                                                                                                    |                                                                                                    |
|         | Level                        |                                                                                                    | Stokies<br>Atr Bdg                                                                                                    |                                                                                                    |
|         | Jalur Group<br>Anda          |                                                                                                    | Jumlah<br>1                                                                                                    |                                                                                                    |
|         | Pribadi<br>1                 |                                                                                                    |                                                                                                    |                                                                                                    |
|         | Detail                       |                                                                                                    |                                                                                                    |                                                                                                    |
|         | DETAIL BE                    | ELANJA                                                                                                    |                                                                                                    |                                                                                                    |
|         |                              | A NEWT                                                                                                    |                                                                                                    |                                                                                                    |
| L OK    | PREVIOUS                     | P NEXT                                                                                                    |                                                                                                    |                                                                                                    |
|         |                              |                                                                                                    |                                                                                                    |                                                                                                    |
|         |                              |                                                                                                    |                                                                                                    |                                                                                                    |
|         |                              |                                                                                                    |                                                                                                    |                                                                                                    |
|         | Аргіі ~<br>2017 ~            | April -<br>2017 -<br>2017 -<br>No 10<br>DOM02222<br>Nama<br>Gunali Rezgi Mauludi<br>Level<br>-<br>Jalur Group<br>Anda<br>Pribadi<br>1<br>Detail<br>Detail<br>OETAL B | April -<br>2017 -<br>2017 -<br>No 10<br>DOMO22222<br>Nama<br>Gunali Rezqi Mauludi<br>Level<br>-<br>Jalur Group<br>Anda<br>Pribadi<br>1<br>Detail<br>DEtail<br>DETAIL BELANJA<br>I PREVIOUS + NEXT | April -<br>2017 -<br>No 10<br>DOM02222<br>Nama<br>Gunali Rezgi Mauludi<br>Level<br>-<br>Jalur Group<br>Anda<br>Pribadi<br>1<br>Detall<br>Detall<br>Detall<br>Detall<br>PEXAL BELANJA<br>+ NEXT |

- Setelah melakukan klik pada caption **PERIODE** (*Gambar 21*), maka akan muncul pilihan Bulan dan Tahun yang diinginkan kemudian tekan **OK** (*Gambar 22 dan Gambar 23*),
- Setelah proses OK, maka muncul daftar belanja mitra dari periode yang telah diinput sebelumnya (*Gambar 24*).
   Klik Previous untuk melihat rincian belanja sebelumnya dan klik Next untuk melihat rincian belanja mitra selanjutnya.
- Klik Tombol **Detail Belanja** untuk melihat rincian belanja mitra (*Gambar 25*).

#### D.6.3. Mitra Baru

Halaman yang berguna bagi member untuk melihat berapa jumlah member baru yang registrasi hingga kedalaman 10 level pada periode yang telah ditentukan.

| Navigati | lon                                                   |                                                  |                        |
|----------|-------------------------------------------------------|--------------------------------------------------|------------------------|
| ÷        | Kembali                                               |                                                  |                        |
|          | Matrix Jaringan<br>Belanja Mitra Klik Sub<br>Menu Ini | (1) (1) (1) (1) (1) (1) (1) (1) (1) (1)          | 92% 🗍 10:41<br>PERIODE |
|          | List Stokies                                          | Anda dan Group belum / tidak ada Recruitment par | (lik Periode)          |
|          | Stokies Referensi                                     |                                                  |                        |

Gambar 26. Sub Menu Mitra Baru

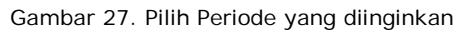

| 12:47 🗕 🕫      | 2,86K/s 🛇 🛞 00000 XL 4G 🛛 70% | 12:147 🔯 🕸              | 36,2K/s ○ @ @ === 7 | 70% 🔄 S 🚳 🖬 📲 🔞                 | ᅙ 📶 📶 91% 🗂 10:50 |
|----------------|-------------------------------|-------------------------|---------------------|---------------------------------|-------------------|
| Filter Periode | ×                             | Filter Periode<br>Bulan | April -             | × 🚍 Mitra Baru                  | PERIODE           |
| Bulan          | April 👻                       | Tahun                   | 2017 -              | TOTAL: 11 MITRA                 |                   |
| Tahun          | 2017 👻                        | Bulan                   | _                   | No ID<br>F                      |                   |
|                |                               | 🔘 Januar                | 1                   | Asep <b>description</b>         | •                 |
|                | ОК                            | O Febuar                | 1                   | Aktifasi<br>2017-02-02 15:10:49 |                   |
|                |                               | Maret                   |                     | Level                           |                   |
|                |                               | O April                 |                     | 3                               |                   |
|                |                               | O Mei                   |                     | Jalur Group<br>3                |                   |
|                |                               | 🔿 Juni                  |                     | Upline                          |                   |
|                |                               |                         | CANCEL OK           |                                 |                   |
|                |                               |                         |                     | No ID                           |                   |
|                |                               |                         |                     | Nama                            |                   |
|                |                               |                         |                     | Aktifasi                        |                   |

Gambar 28

Gambar 29

Gambar 30

- Setelah melakukan klik pada caption **PERIODE** (*Gambar 27*), maka akan muncul pilihan Bulan dan Tahun yang diinginkan kemudian tekan **OK** (*Gambar 28 dan Gambar 29*),
- Setelah proses OK, maka muncul daftar mitra baru dari periode yang telah diinput sebelumnya (*Gambar 30*).

#### D.6.4. List Stokis

Halaman yang berguna bagi member untuk melihat seluruh data stokis, kemudian dapat difilter berdasarkan provinsi dan kota.

| Navigation                      |                     | 91% 📋 10:48 🚺 91%                     |
|---------------------------------|---------------------|---------------------------------------|
| Belanja Mitra                   | E List Stokies      | AREA                                  |
| Mitra Baru Klik Sub<br>Menu Ini | TOTAL : 214 STOKIES | Klik Area untuk<br>Filter Data Stokis |
| Stokies Referensi               | Nama Stokies        |                                       |

Gambar 31. Sub Menu List Stokis

Gambar 32. Pilih AREA yang diinginkan

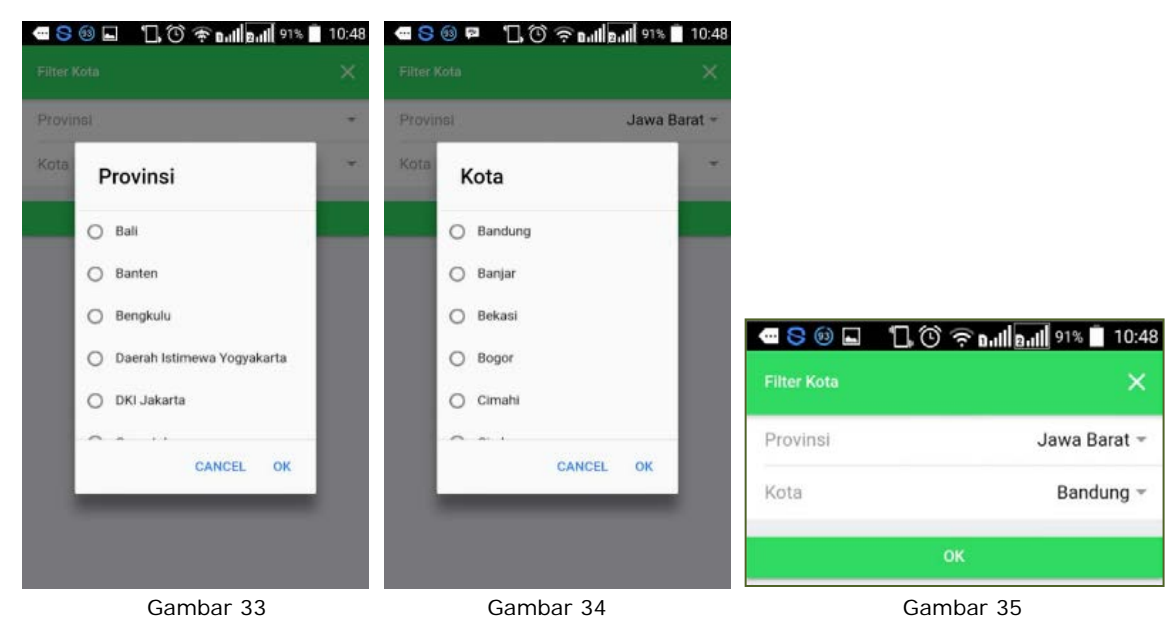

| E List Stokies                             | ARE     |
|--------------------------------------------|---------|
| TOTAL : 214 STOKIES                        |         |
| Nama Stokies<br>Abah Brehoh                |         |
| Alamat<br>JI. Mahmud No.12 Rahayu, Margi   | a Asih, |
| Kota<br>Bandung                            |         |
| Telp<br>Call CSO                           |         |
| Nama Stokies<br>Abdullah Sin               |         |
| Alamat<br>Babakan Rt.01/01, Ciburial, Cime | nyan    |
| Kota<br>Bandung                            |         |
| Telp<br>Call CSO                           |         |

Langkah-langkah :

Setelah melakukan klik pada caption AREA (Gambar 32), maka akan muncul pilihan Provinsi dan Kota yang diinginkan kemudian tekan OK (Gambar 33 dan Gambar 34),

Setelah proses **OK** (*Gambar 35*), maka muncul daftar list stokis sesuai dengan pilihan area yang telah diinput sebelumnya (*Gambar 36*).

Gambar 36

Pedoman Penggunaan TSI MEMBER Apps verDOC 1.0.1

#### **D.6.5. Stokis Referensi**

Halaman yang berguna bagi member untuk melihat dan merubah stokis referensinya.

| maan oanngan                      |
|-----------------------------------|
| Belanja Mitra                     |
| Mitra Baru                        |
| List Stokies Klik Sub<br>Menu Ini |

Gambar 37. Sub Menu Stokis Referensi

| 2:49 🔟 🎟                             | 10.3K/s 🛇 🛞 □0000 XL 4G 🛛    | - 69% | 12:49 💿 🧌                            | 1.11K/s () 🗇 🕝 ====== XL 4G |  |
|--------------------------------------|------------------------------|-------|--------------------------------------|-----------------------------|--|
|                                      | si                           |       | E Stokies Refere                     | nsi                         |  |
| Anda Hanya Dapat Merubah <b>Stok</b> | t <b>ies Referensi</b> saja. |       | Anda Hanya Dapat Merubah Sto         | kies Referensi saja.        |  |
|                                      |                              | _     | Provinsi<br>Jawa Barat               |                             |  |
| Provinsi                             |                              |       | Kota                                 |                             |  |
| Jawa Barat                           |                              | -     | Bandung                              |                             |  |
| Kota                                 |                              |       | Stokies Referensi                    |                             |  |
| Bandung                              |                              | w     | Atr Bdg                              |                             |  |
| Stokies Referensi                    |                              |       | Alamat Stokies<br>Jl.sukamulya No.44 |                             |  |
| Atr Bdg                              |                              |       | No. ID                               |                             |  |
| Alamat Stokies<br>Jl.sukamulya No.44 |                              |       | Nama Jelas<br>Gunali Rezqi Mauludi   |                             |  |
| No. ID<br>DOM02222                   |                              |       | SI                                   | MPAN DATA                   |  |
| Nama Jelas<br>Gunali Rezqi Mauludi   |                              |       |                                      |                             |  |
| SIM                                  | IPAN DATA                    |       | Berhasil                             | , Data telah tersimpan!     |  |
| <u>^</u>                             |                              |       |                                      |                             |  |

Gambar 38

Gambar 39

- Anda dapat merubah dimulai dari Provinsi, Kota, Ialu Stokis Referensi (Gambar 38),
- Klik SIMPAN DATA untuk menyimpan / update data Stokis Referensi anda, dan pastikan muncul pesan "Berhasil, Data telah tersimpan" (Gambar 39).

# **D.7. Bonus Leveling**

Halaman yang berguna bagi member untuk melihat bonus leveling yang didapat hingga level 10.

| Naviga  | tion                        |
|---------|-----------------------------|
|         | Data Rekening               |
| પ       | Peta Jaringan               |
| <u></u> | Info Jaringan Klik Menu Ini |
| ۶       | Bonus Leveling              |
| ŵ       | Bonus Belanja               |
| ø       | Bonus Royalti               |

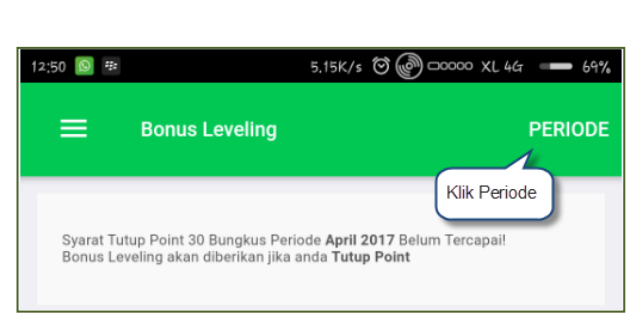

Gambar 40. Menu Bonus Leveling

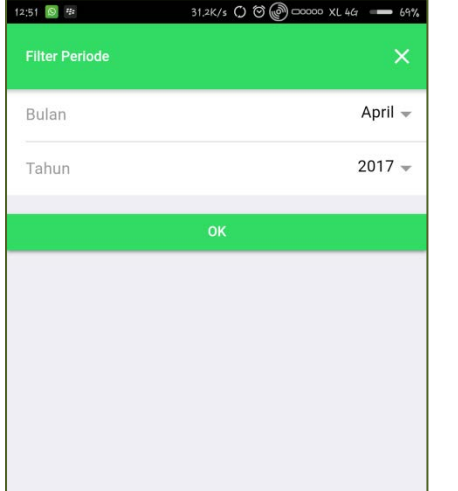

Gambar 42

Gambar 41

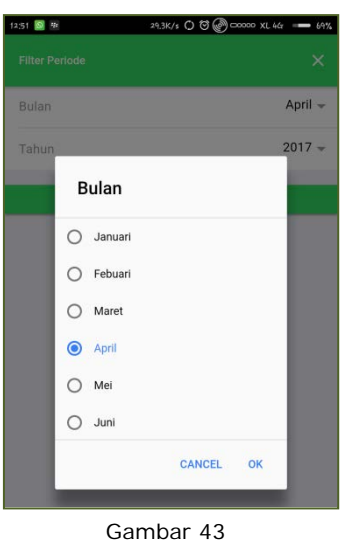

- Pilih Periode (Gambar 41), \*
- Pilih Bulan dan Tahun untuk laporan bonus yang ingin ditampilkan (Gambar 42 dan Gambar 43),
- Tekan Tombol OK (Gambar 41).

| 12:50 📓 🕷 5.15K/s 🤠 🥔 00000 XL                                                                                                    | 46r 69% 12:50 📓 🕅                    | 23,0K/s O ੴ(   | 🖉 00000 XL 46' 🗕 69% | 12:50 📓 🎕                   |                        | 40,4K/s 🔿 🤤 🧭 00000 XL 46 64 | 74 |
|----------------------------------------------------------------------------------------------------|--------------------------------------|----------------|----------------------|-----------------------------|------------------------|------------------------------|----|
| 😑 Bonus Leveling                                                                                                    |                                      | Bonus Leveling | PERIODE              | =                           | Bonus Leveling         | PERIOD                       |    |
| Syarat Tutup Point 38 Bungkus Periode <b>April 2017</b> Belum Tercapai<br>Bonus Leveling akan diberikan jika anda <b>Tutup Peint</b> | Jenis Bo<br>Titik Lev<br>Jumlah<br>0 | onus<br>vel 2  |                      | Jenis<br>Titik<br>Juml<br>0 | Bonus<br>Level 4<br>ah |                              |    |
| Jenis Bonus<br>Sponsor                                                                                                    | Insentif<br>Rp 2.50                  | 0,-            |                      | Inser<br>Rp 1.              | tif<br>500,-           |                              |    |
| Jumlah<br>0                                                                                                    | Total<br>Rp 0,-                      |                |                      | Total<br>Rp 0,              | 22                     |                              |    |
| Insentif<br>Rp 10.000,-                                                                                                    |                                      |                |                      | Jenis                       | Bonus                  |                              |    |
| Total<br>Rp 0,-                                                                                                    | Jenis Bo<br>Titik Lev<br>Jumlah      | vel 3          |                      | Titik<br>Juml<br>0          | Level 5<br>ah          |                              |    |
| Jenis Bonus<br>Titik Level 1                                                                                                    | 0<br>Insentif<br>Rp 2.00             | 0,-            |                      | Inser<br>Rp 1.              | tif<br>000,-           |                              |    |
| Jumlah<br>0                                                                                                    | Total<br>Rp 0,-                      |                |                      | Total<br>Rp 0,              | ei.                    |                              |    |
| Insentif<br>Rp 3.000,-                                                                                                    |                                      |                |                      | Jenis                       | Bonus                  |                              | 1  |
| Total<br>Rp 0,-                                                                                                    | Jenis Bo<br>Titik Lev                | vel 4          |                      | Jumi                        | Level 6<br>ah          |                              |    |
| Jenis Bonus<br>Titik Level 2                                                                                                    | 0<br>Insentif                        |                |                      | Inser<br>Rp 1.              | tif<br>000,-           |                              |    |
| Jumlah                                                                                                    | Total                                | w <sup>-</sup> |                      | Total                       |                        |                              |    |

| 📓 🖮 18,6K/s 〇 영 (            | Ø □0000 XL 46 64% | 12:50 🔝 🕷 83.8K/s             | 0 8 @ ==== XL 46 === |
|------------------------------|-------------------|-------------------------------|----------------------|
| ∃ Bonus Leveling             | PERIODE           | ≡ Bonus Leveling              | PER                  |
| Jenis Bonus<br>Titik Level 6 |                   | Total                         |                      |
| Jumlah<br>0                  |                   |                               |                      |
| Insentif<br>Rp 1.000,-       |                   | Jenis Bonus<br>Titik Level 9  |                      |
| Total<br>Ro 0                |                   | Jumlah<br>0                   |                      |
| ub at                        |                   | Insentif<br>Rp 1.000,-        |                      |
| Jenis Bonus<br>Titik Level 7 |                   | Total<br>Rp 0,-               |                      |
| Jumlah<br>0                  |                   |                               |                      |
| Insentif<br>Rp 1.000,-       |                   | Jenis Bonus<br>Titik Level 10 |                      |
| Total                        |                   | Jumlah<br>0                   |                      |
| rik. wi                      |                   | Insentif<br>Rp 1.000,-        |                      |
| Jenis Bonus<br>Titik Level 8 |                   | Total<br>Rp 0,-               |                      |
| Jumlah<br>0                  |                   |                               |                      |
| Insentif<br>Rp 1.000,-       |                   | Total Bonus<br>Rp 0,-         |                      |
|                              |                   |                               |                      |

Gambar 44. Tampilan Bonus Leveling

#### **D.8. Bonus Belanja**

Halaman yang berguna bagi member untuk melihat bonus belanja yang didapat hingga level 10.

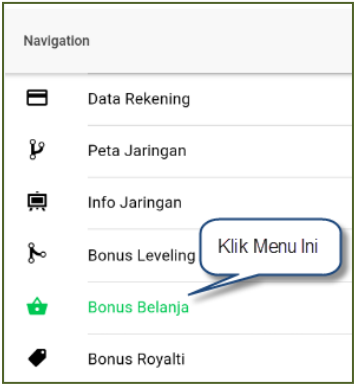

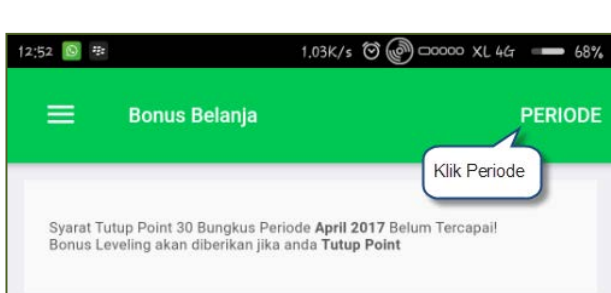

Gambar 45. Menu Bonus Belanja

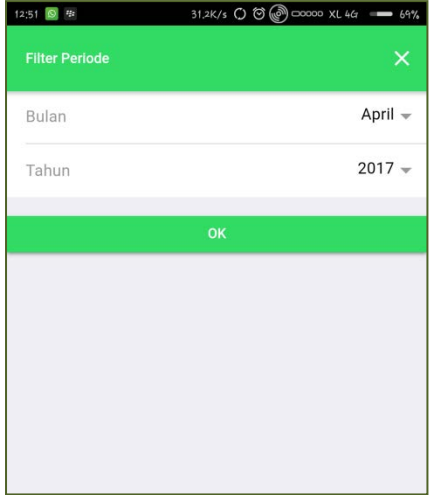

Gambar 47

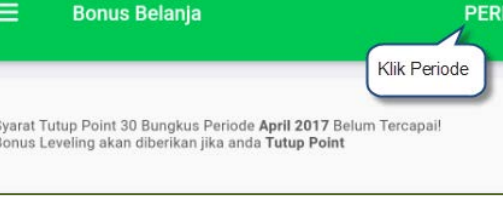

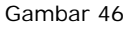

| 12:51 🔯 # |           | 29.3K/s 🔿 🗑 🕜 00000 XL 46r 🕳 69% |
|-----------|-----------|----------------------------------|
|           |           |                                  |
| Bulan     |           | April 🔶                          |
| Tahun     |           | 2017 👻                           |
|           | Bulan     |                                  |
|           | 🔘 Januari |                                  |
|           | O Febuari |                                  |
|           | O Maret   |                                  |
|           | April     |                                  |
|           | O Mei     |                                  |
|           | 🔘 Juni    |                                  |
|           |           | CANCEL OK                        |
|           | -         |                                  |

Gambar 48

- Pilih Periode (Gambar 46),
- Pilih Bulan dan Tahun untuk laporan bonus yang ingin ditampilkan (Gambar 47 dan Gambar 48),
- Tekan Tombol OK (Gambar 46).

| 12:52 🔯 💀 1.03K/s 🗑 🞯 🖽 XL 44                                                                                                    | 68% 12:52 🕸                          | 1.06K/s 🖯 🌘     | CO000 XL 44 - 68% | 3 44                    |                           | 1,44K/s 🖯 🕘 🗆 00000 XL 447 🛛 68% |
|----------------------------------------------------------------------------------------------------|--------------------------------------|-----------------|-------------------|-------------------------|---------------------------|----------------------------------|
| ☰ Bonus Belanja                                                                                                    |                                      | Bonus Belanja   | PERIODE           |                         | Bonus Belanja             | PERIODE                          |
| Syarat Tutup Point 30 Bungkus Periode <b>April 2017</b> Belum Tercepal<br>Bonus Leveling akan diberikan jika anda <b>Tutup Point</b> | Jenis Bo<br>Belanja L<br>Jumlah      | inus<br>Level 3 |                   | Jenis<br>Belan<br>Jumla | Bonus<br>ja Level 5<br>ah |                                  |
| Jenis Bonus<br>Belanja Pribadi<br>Jumlah                                                                                             | U<br>Insentif<br>Rp 100,-<br>Total   |                 |                   | Insen<br>Rp 10<br>Total | tif<br>0,-                |                                  |
| Insentif<br>Rp 100,-                                                                                                    | Rp 0,-                               |                 |                   | Rp 0,-                  | Denue                     |                                  |
| Total<br>Rp 0,-                                                                                                    | Jenis Bo<br>Belanja L<br>Jumlah<br>0 | nus<br>Level 4  |                   | Jumla<br>0              | ja Level 6                |                                  |
| Jenis Bonus<br>Belanja Level 1                                                                                                    | Insentif<br>Rp 100,-                 |                 |                   | Insen<br>Rp 50          | tif<br>!,-                |                                  |
| Jumlah<br>0<br>Insentif<br>Rn 100 -                                                                                                  | Total<br>Rp 0,-                      |                 |                   | Total<br>Rp 0,-         | 8                         |                                  |
| Total<br>Rp 0,-                                                                                                    | Jenis Bo<br>Belanja L<br>Jumlah      | nus<br>Level 5  |                   | Jenis<br>Belan<br>Jumla | Bonus<br>ja Level 7<br>ah |                                  |
| Jenis Bonus<br>Belanja Level 2                                                                                                    | 0<br>Insentif<br>Rp 100,-            |                 |                   | 0<br>Insen<br>Rp 50     | tif<br>,-                 |                                  |

|                                | 5.62K/s 🗑 🕜 ==== 68% | 12:53 🕸             | 25               | 5.9K/s 🔿 🗑 🖗 100000 XL 467 🚥 68% |
|--------------------------------|----------------------|---------------------|------------------|----------------------------------|
| 😑 🛛 Bonus Belanja              | PERIODE              | =                   | Bonus Belanja    | PERIODE                          |
| Jenis Bonus<br>Belanja Level 7 |                      | Total               |                  |                                  |
| Jumlah<br>0                    |                      | кр 0,-              |                  |                                  |
| Insentif<br>Rp 50,-            |                      | Jenis B<br>Belanja  | onus<br>Level 9  |                                  |
| Total<br>Rp 0,-                |                      | Jumlah<br>0         |                  |                                  |
|                                |                      | Insentif<br>Rp 50,- |                  |                                  |
| Jenis Bonus<br>Belanja Level 8 |                      | Total<br>Rp 0       |                  |                                  |
| Jumlah<br>D                    |                      |                     |                  |                                  |
| nsentif<br>Rp 50,-             |                      | Jenis B<br>Belanja  | onus<br>Level 10 |                                  |
| Total<br>Pp 0 -                |                      | Jumlah<br>0         |                  |                                  |
| πρ 0,                          |                      | Insentif<br>Rp 50   |                  |                                  |
| Jenis Bonus<br>Belanja Level 9 |                      | Total               |                  |                                  |
| Jumlah<br>0                    |                      | Rp 0,-              |                  |                                  |
| Insentif                       |                      | Total Bo            | onus             |                                  |
| Total                          |                      | кр 0,-              |                  |                                  |

Gambar 49. Tampilan Bonus Belanja

#### D.9. Bonus Royalti

Halaman yang berguna bagi member untuk melihat rincian dan informasi target Bonus Royalti UM, Group Manager, Senior Manager, Director dan President Director.

| Navig        | Klik Menu Ini      |
|--------------|--------------------|
| ₽            | Bonus Royalti      |
| ۲            | Bonus MP Promotion |
| $\mathbf{>}$ | Total Bonus        |
| $\Psi$       | Peraih Royalti     |
|              |                    |

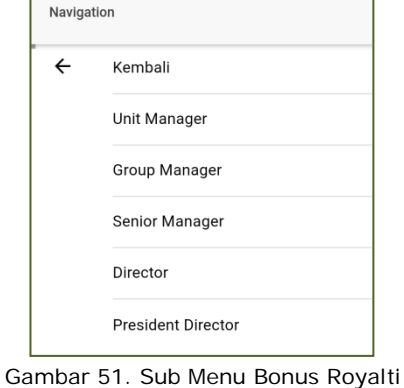

Gambar 50. Menu Bonus Royalti

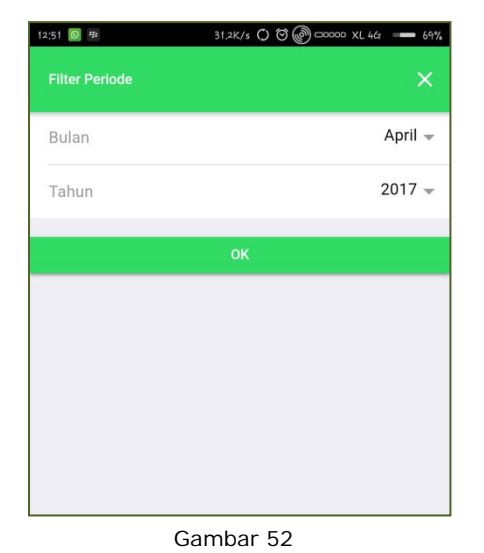

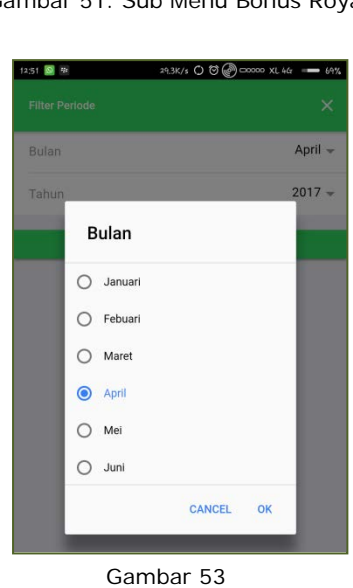

- Pilih Periode (Gambar 52),
- Pilih Bulan dan Tahun untuk laporan bonus yang ingin ditampilkan (Gambar 53),
- Tekan Tombol OK (Gambar 52).

| 12:53 ₩ 3.33K/s 🗑 💬 ===== XL 4G                                                                                                    | 68% 12:54 🐄                                              | 11.5K/s 🗑 🕜 === 68% | 12:54 🕸                           | 25.5K/s 🔿 🧭 💬 👓 XL 4G 🛛 🕳 68% |
|----------------------------------------------------------------------------------------------------|----------------------------------------------------------|---------------------|-----------------------------------|-------------------------------|
| 🚍 Bonus UM                                                                                                    | PERIODE 🗮 Bonus UM                                       | PERIODE             | 😑 🛛 Bonus UM                      | PERIODE                       |
| Syarat Tutup Point 30 Bungkus Periode Maret 2017 Belum Tercapail<br>Bonus Royalti Unit Manager akan diberikan jika anda Tutup Point | Syarat<br>Belanja Level 1 Jalur 2<br>Jumlah Syarat<br>30 |                     | Hasil<br>X Belum Terpenuhi        |                               |
| Syarat<br>Belanja Pribadi                                                                                                    | Jumlah Anda<br>0                                         |                     | Syarat<br>Belanja Level 1 Jalur 4 |                               |
| Jumlah Syarat<br>30                                                                                                    | Hasil<br>🗙 Belum Terpenuhi                               |                     | Jumlah Syarat<br>30               |                               |
| Jumlah Anda<br>1                                                                                                    |                                                          |                     | Jumlah Anda<br>0                  |                               |
| Hasil<br>🗙 Belum Terpenuhi                                                                                                    | Syarat<br>Belanja Level 1 Jalur 3                        |                     | Hasil<br>🗙 Belum Terpenuhi        |                               |
|                                                                                                    | Jumlah Syarat<br>30                                      |                     | Suarat                            |                               |
| Syarat<br>Belanja Level 1 Jalur 1                                                                                                   | Jumlah Anda<br>0                                         |                     | Belanja Level 1 Jalur 5           |                               |
| Jumlah Syarat<br>30                                                                                                    | Hasil                                                    |                     | Jumlah Syarat<br>30               |                               |
| Jumlah Anda<br>0                                                                                                    |                                                          |                     | Jumlah Anda<br>0                  |                               |
| Hasil<br>🗙 Belum Terpenuhi                                                                                                    | Syarat<br>Belanja Level 1 Jalur 4                        |                     | Hasil<br>🗙 Belum Terpenuhi        |                               |
|                                                                                                    | Jumlah Syarat<br>30                                      |                     |                                   |                               |
| Syarat<br>Belanja Level 1 Jalur 2                                                                                                   | Jumlah Anda<br>0                                         |                     | Royalti<br>Rp 0,-                 |                               |
| Jumlah Syarat                                                                                                    | Haail                                                    |                     |                                   |                               |

Gambar 54. Bonus Royalti UM (Unit Manager)

| 12:54 ∰ 0.80K/s Ö @ ⊂0000 XI                                                                                                    | L 4G 🛑 68% 12:54 🕸        |                                               | 1.63K/s () () () ⊡00000 XL 4G | 68%     | 12:54 🕸        |                                    | 33.9K/s 🔿 🏵 🚱 1000000 XL 44 🛛 68% |
|----------------------------------------------------------------------------------------------------|---------------------------|-----------------------------------------------|-------------------------------|---------|----------------|------------------------------------|-----------------------------------|
| 🚍 Bonus GM                                                                                                    |                           | Bonus GM                                      |                               | PERIODE |                | Bonus GM                           | PERIODE                           |
| Syarat Tutup Point 30 Bungkus Periode <b>April 2017</b> Belum Tercapa<br><b>Bonus Royalti Group Manager</b> akan diberikan jika anda T <b>utup Po</b> i | ail Bel<br>Int Jur<br>300 | rat<br>anja Group Jalur 2<br>nlah Syarat<br>) |                               |         | Hasil<br>X Be  | l<br>Ium Terpenuhi                 |                                   |
| Syarat<br>Belanja Pribadi                                                                                                    | Jur<br>0                  | nlah Anda                                     |                               |         | Syara<br>Belar | at<br>nja Group Jalur 4            |                                   |
| Jumlah Syarat<br>30                                                                                                    | Ha                        | sil<br>Jelum Terpenuhi                        |                               |         | Jumi<br>300    | lah Syarat                         |                                   |
| Jumlah Anda<br>0                                                                                                    |                           |                                               |                               | _       | Juml<br>0      | lah Anda                           |                                   |
| Hasil<br><b>× Belum Terpenuh</b> i                                                                                                    | Sya<br>Bel                | rat<br>anja Group Jalur 3                     |                               | _       | Hasi<br>🗙 Be   | l<br>Ium Terpenuhi                 |                                   |
|                                                                                                    | Jur<br>300                | nlah Syarat<br>I                              |                               |         |                |                                    |                                   |
| Syarat<br>Belanja Group Jalur 1                                                                                                    | Jur                       | nlah Anda                                     |                               |         | Syara<br>Belar | <sup>at</sup><br>nja Group Jalur 5 |                                   |
| Jumlah Syarat<br>300                                                                                                    | Ha                        | sil<br>Jelum Terpenuhi                        |                               |         | Juml<br>300    | lah Syarat                         |                                   |
| Jumlah Anda<br>0                                                                                                    |                           |                                               |                               | _       | Juml<br>0      | lah Anda                           |                                   |
| Hasil                                                                                                    | Sya<br>Bel                | rat<br>anja Group Jalur 4                     |                               |         | Hasi<br>× Be   | l<br>Ium Terpenuhi                 |                                   |
|                                                                                                    | Jur<br>300                | nlah Syarat<br>)                              |                               |         |                |                                    |                                   |
| Syarat<br>Belanja Group Jalur 2                                                                                                    | Jur<br>O                  | nlah Anda                                     |                               |         | Roya<br>Rp 0,  | lti<br>-                           |                                   |
| Jumlah Syarat                                                                                                    | На                        | sil                                           |                               |         |                |                                    |                                   |

Gambar 55. Bonus Royalti GM (Group Manager)

| 12:54 🕫 16.1K/s 🗑 💬 🗆 XL 44 681                                                                                                    | 12:55 ™ 2,32K/s Ö 🛞 □0000 XL 44 — 68%            | 12:55 № 2,12K/s 🔿 Ö 🖉 ⊂00000 XL 4G - 68% |
|----------------------------------------------------------------------------------------------------|--------------------------------------------------|------------------------------------------|
| Bonus SM PERIODE                                                                                                    | E Bonus SM PERIODE                               | Bonus SM PERIODE                         |
| Syarat Tutup Point 30 Bungkus Periode April 2017 Belum Tercapail<br>Bonus Royalti Senior Manager akan diberikan jika anda Tutup Point | Syarat<br>Belanja Group Jalur 2<br>Jumlah Syarat | Hasil<br>X Belum Terpenuhi               |
| Syarat<br>Belanja Pribadi                                                                                                    | 600<br>Jumlah Anda                               | Syarat<br>Belanja Group Jalur 4          |
| Jumlah Syarat<br>30                                                                                                    | Hasil                                            | Jumlah Syarat<br>600                     |
| Jumlah Anda<br>0                                                                                                    |                                                  | Jumlah Anda<br>0                         |
| Hasil<br>🗙 Belum Terpenuhi                                                                                                    | Syarat<br>Belanja Group Jalur 3                  | Hasil<br>🗙 Belum Terpenuhi               |
| Svarat                                                                                                    | Jumlah Syarat<br>600                             | Syarat                                   |
| Belanja Group Jalur 1                                                                                                    | Jumlah Anda<br>0                                 | Belanja Group Jalur 5                    |
| Jumlah Syarat<br>600                                                                                                    | Hasil                                            | Jumlah Syarat<br>600                     |
| Jumlah Anda<br>0                                                                                                    |                                                  | Jumlah Anda<br>0                         |
| Hasil<br>🗙 Belum Terpenuhi                                                                                                    | Syarat<br>Belanja Group Jalur 4                  | Hasil<br>🗙 Belum Terpenuhi               |
|                                                                                                    | Jumlah Syarat                                    |                                          |
| Syarat<br>Belanja Group Jalur 2                                                                                                    | Jumlah Anda<br>0                                 | Royalti<br>Rp 0,-                        |
| Jumlah Syarat                                                                                                    |                                                  |                                          |

Gambar 56. Bonus Royalti SM (Senior Manager)

| 12:55 🗟 2,43K/s 🗑 🧭 000000 XL 46r 🛥 68%                                                                                           | 12:56 🗟 5.88K/s 🔿 🤂 🚱 800000 XL 4G 🛶 68%         | 12:56 🗟 38.2K/s 🔿 🤂 🚱 100000 XL 4G 🚥 68%                  | 12:56 🗟 19.1K/s 🔿 🤀 🚱 100000 XL 44 68%         |
|----------------------------------------------------------------------------------------------------|--------------------------------------------------|-----------------------------------------------------------|------------------------------------------------|
| Bonus Director PERIODE                                                                                                    | Bonus Director PERIODE                           | Bonus Director PERIODE                                    | Bonus Director PERIODE                         |
| Syrret Tobus Point 30 Bunglust Periode April 2017 Beium Tercapart<br>Bonus Reyalti Director ekan diberikan jika anda Tutkip Point | Syarat<br>Belanja Group Jalur 2<br>Jumlah Syarat | Syarat<br>Belanja Group Jalur 4<br>Jumlah Syarat<br>1.000 | Syarat<br>Omzet Belanja Group<br>Jumlah Syarat |
| Syarat<br>Belanja Pribadi                                                                                                    | Anda NonPassUp<br>0                              | Anda NonPassUp<br>0                                       | 10.000<br>Anda NonPassUp                       |
| Jumlah Syarat<br>30                                                                                                    | Anda PassUp<br>Belum                             | Anda PassUp<br>Belum                                      | 0<br>Anda PassUp<br>Bolum                      |
| Anda NonPassUp<br>0                                                                                                    | Hasil<br>× Belum Terpenuhi                       | X Belum Terpenuhi                                         | Hasil                                          |
| Anda PassUp<br>-                                                                                                    | Svarat                                           | Syarat<br>Belania Group Jalur 5                           |                                                |
| Hasil<br>X Belum Terpenuhi                                                                                                    | Belanja Group Jalur 3<br>Jumlah Syarat           | Jumlah Syarat<br>1.000                                    | Insentif Director<br>Rp 0,-                    |
| Syarat<br>Belania Group Jalur 1                                                                                                   | 1.000<br>Anda NonPassUp                          | Anda NonPassUp<br>0                                       | Omzet Minimal                                  |
| Jumlah Syarat<br>1.000                                                                                                    | 0<br>Anda PassUp<br>Belum                        | Anda PassUp<br>Belum                                      | Rp 0,-                                         |
| Anda NonPassUp<br>0                                                                                                    | Hasil X Relum Temenuhi                           | Hasil<br>🗙 Belum Terpenuhi                                | Total Omzet<br>Rp 0,-                          |
| Anda PassUp<br>Belum                                                                                                    |                                                  | Syarat                                                    | Total Rovalti                                  |
| Hasil<br>X Belum Terpenuhi                                                                                                    | Syarat<br>Belanja Group Jalur 4                  | Omzet Belanja Group<br>Jumlah Syarat                      | Rp 0,-                                         |

Gambar 57. Bonus Royalti Director

| 12:57 ₩ 0.62K/s 🗘 🤂 🗇 🗆 XL 44 - 67                                                                                                    | % 12:57 <sup>株4</sup> 36.8K/s 〇 〇                |                                          | 37.0K/s 🔿 🧭 🖗 □00000 XL 467 🛛 === 67% |
|----------------------------------------------------------------------------------------------------|--------------------------------------------------|------------------------------------------|---------------------------------------|
| 😑 Bonus PD PERIODI                                                                                                    | E 😑 Bonus PD                                     | PERIODE 🗮 Bonus                          | PD PERIODE                            |
| Syarat Tutup Point 30 Bungkus Periode April 2017 Belum Tercapail<br>Bonus Royalti President Director akan diberikan jika anda Tutup Point | Syarat<br>Belanja Group Jalur 2<br>Jumlah Syarat | Syarat<br>Belanja Group<br>Jumlah Syarat | Jalur 4                               |
| Syarat                                                                                                    | 5.000                                            | 5.000                                    | ·Up                                   |
| Belanja Pribadi                                                                                                    | Anda NonPassUp                                   | Anda NonPass                             |                                       |
| Jumlah Syarat                                                                                                    | Anda PassUp                                      | Anda PassUp                              |                                       |
| 30                                                                                                    | Belum                                            | Belum                                    |                                       |
| Anda NonPassUp                                                                                                    | Hasil                                            | Hasil                                    | nuhi                                  |
| 0                                                                                                    | X Belum Terpenuhi                                | × Belum Terpe                            |                                       |
| Anda PassUp<br>-                                                                                                    |                                                  |                                          |                                       |
| Hasil                                                                                                    | Syarat                                           | Syarat                                   | Jalur 5                               |
| 🗙 Belum Terpenuhi                                                                                                    | Belanja Group Jalur 3                            | Belanja Group                            |                                       |
|                                                                                                    | Jumlah Syarat<br>5.000                           | Jumlah Syarat<br>5.000                   |                                       |
| Syarat                                                                                                    | Anda NonPassUp                                   | Anda NonPass                             | Up                                    |
| Belanja Group Jalur 1                                                                                                    | 0                                                | 0                                        |                                       |
| Jumlah Syarat                                                                                                    | Anda PassUp                                      | Anda PassUp                              |                                       |
| 5.000                                                                                                    | Belum                                            | Belum                                    |                                       |
| Anda NonPassUp<br>0                                                                                                    | Hasil                                            | Hasil                                    |                                       |
| Anda PassUp<br>Belum                                                                                                    |                                                  |                                          |                                       |
| Hasil                                                                                                    | Syarat                                           | Total Royalti Pr                         | resident Director                     |
| 🗙 Belum Terpenuhi                                                                                                    | Belanja Group Jalur 4                            | Rp 0,-                                   |                                       |

Gambar 58. Bonus Royalti PD (President Director)

#### **D.10. Bonus MP Promotion**

Halaman yang berguna bagi member untuk melihat rincian dan informasi target Bonus MP Promotion Bintang 1, Bintang 2, Bintang 3 dan Bintang 4.

| Navig           | ation              |
|-----------------|--------------------|
| ø               | Bonus Royalti      |
| ۲               | Bonus MP Promotion |
| $\mathbf{>}$    | Total Bonus        |
| $\mathbf{\Psi}$ | Peraih Royalti     |

Gambar 59. Menu Bonus MP Promotion

| Naviga | Navigation       |  |  |
|--------|------------------|--|--|
| ÷      | Kembali          |  |  |
|        | Bintang 1        |  |  |
|        | Bintang 2        |  |  |
|        | Bintang 3        |  |  |
|        | Bintang 4        |  |  |
|        | Kontribusi Mitra |  |  |

Gambar 60. Sub Menu MP Promotion

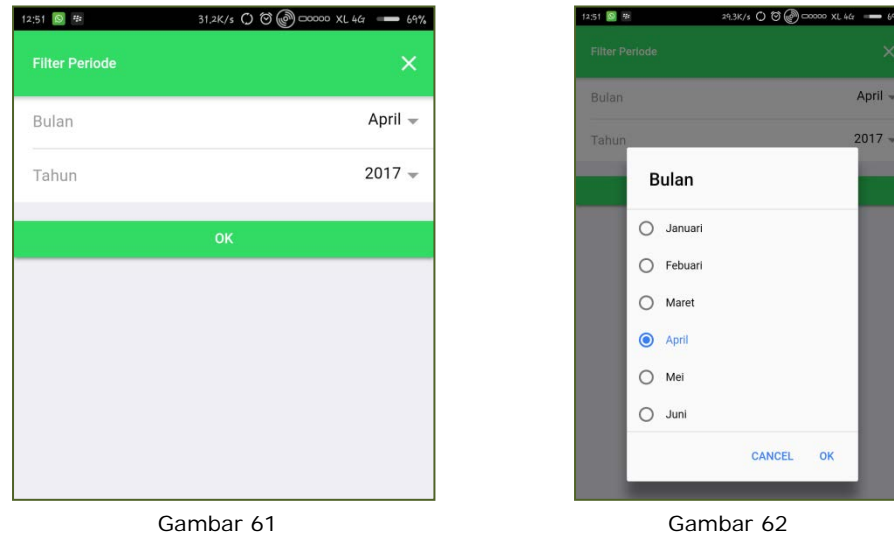

Gambar 62

ок

April 🚽

- ✤ Pilih Periode (Gambar 61),
- \* Pilih Bulan dan Tahun untuk laporan bonus yang ingin ditampilkan (Gambar 62),
- ✤ Tekan Tombol OK (Gambar 61).

| 12                   | 20,1K/s 🗘 🏵 🎯                                                                                                    | ) ===== 67'                       |
|----------------------|----------------------------------------------------------------------------------------------------|-----------------------------------|
|                      | Bonus Bintang 1                                                                                                  | PERIOD                            |
| Syarat Tu<br>Sonus R | itup Point 30 Bungkus Periode <b>April 2017</b> Be<br><b>yaiti Bintang 1</b> akan diberikan jika anda <b>Tut</b> | lum Tercapai!<br>I <b>p Point</b> |
| Syara<br>Belan       | t<br>ja Pribadi                                                                                                  |                                   |
| Targe<br>30          | t Syarat                                                                                                    |                                   |
| Raiha<br>0           | n                                                                                                    |                                   |
| Hasil<br>🗙 Bel       | um Terpenuhi                                                                                                    |                                   |
| Syara<br>Uplin       | t<br>e Langsung                                                                                                  |                                   |
| Targe<br>Perai       | t Syarat<br>n Bintang 2                                                                                          |                                   |
| Raiha<br>Buka        | n<br>1 Peraih Bintang                                                                                            |                                   |
| Hasil<br>🗙 Bel       | um Terpenuhi                                                                                                    |                                   |
| Royal                | ti                                                                                                    |                                   |

Gambar 63. Bonus Bintang 1

| 12:58 ∰ 36.4K/s 🗘 🗑 💬 □00000 XL 4G 🕳 67%                                                                                         | 12:58 🕫 19.0K/s 🔿 🏵 🕝 🗆 00000 XL 4/3 💶 67%                     | 12:58 ∰ 27.1K/s C) 🗑 🖗 □00000 XL 4G 🕳 67% |
|----------------------------------------------------------------------------------------------------|----------------------------------------------------------------|-------------------------------------------|
| Bonus Bintang 2 PERIODE                                                                                                    | Bonus Bintang 2 PERIODE                                        | Bonus Bintang 2 PERIODE                   |
| Syarat Tutup Point 30 Bungkus Periode April 2017 Belum Tercapail<br>Bonus Royalti Bintang 2 akan diberikan jika anda Tutup Point | Syarat<br>Downline Level 1 Jalur 1<br>Target Syarat<br>UM / GM | Target Syarat<br>UM / GM<br>Raihan<br>4   |
| Syarat<br>Belanja Pribadi                                                                                                    | Raihan<br>4                                                    | Hasil<br>🗙 Belum Terpenuhi                |
| Target Syarat<br>30                                                                                                    | Hasil<br>X Belum Terpenuhi                                     | Syarat                                    |
| Raihan<br>0                                                                                                    |                                                                | Belanja Group Jalur 3                     |
| Hasil                                                                                                    | Syarat<br>Belanja Group Jalur 2                                | Target Syarat<br>375                      |
| × Beium Terpenuni                                                                                                    | Target Syarat<br>375                                           | Raihan<br>0                               |
| Syarat<br>Belanja Group Jalur 1                                                                                                  | Raihan<br>0                                                    | Hasil<br>🗙 Belum Terpenuhi                |
| Target Syarat<br>375                                                                                                    | Hasil X Belum Terpenuhi                                        |                                           |
| Raihan                                                                                                    |                                                                | Syarat<br>Downline Level 1 Jalur 3        |
| Hasil                                                                                                    | Syarat<br>Downline Level 1 Jalur 2                             | Target Syarat<br>UM / GM                  |
| × Belum Terpenuhi                                                                                                    | Target Syarat<br>UM / GM                                       | Raihan<br>4                               |
| Syarat<br>Downline Level 1 Jalur 1                                                                                               | Raihan<br>4                                                    | Hasil<br>🗙 Belum Terpenuhi                |
| Target Syarat                                                                                                    | Hasil                                                          |                                           |

| 58 18 3.62K/s 🗘 🗑 🕝 COODO XL 467 🕳 67% |         | 12:58 🕫 4.92K/s 🔿 🏵 🌘              | 🔊 == 00000 XL 4G 🛛 == 679 |
|----------------------------------------|---------|------------------------------------|---------------------------|
| 🗮 Bonus Bintang 2                      | PERIODE | 😑 Bonus Bintang 2                  | PERIODI                   |
| Hasil<br>🗙 Belum Terpenuhi             |         | Ч<br>Hasil<br>★ Belum Terpenuhi    |                           |
| Syarat<br>Downline Level 1 Jalur 4     |         | Syarat<br>Belanja Group Jalur 5    |                           |
| Target Syarat<br>UM / GM               |         | Target Syarat<br>375               |                           |
| Raihan<br>4                            |         | Raihan<br>0                        |                           |
| Hasil<br>× Belum Terpenuhi             |         | Hasil<br><b>X</b> Belum Terpenuhi  |                           |
| Syarat<br>Belanja Group Jalur 5        |         | Syarat<br>Downline Level 1 Jalur 5 |                           |
| Target Syarat<br>375                   |         | Target Syarat<br>UM / GM           |                           |
| Raihan<br>0                            |         | Raihan<br>4                        |                           |
| Hasil<br>X Belum Terpenuhi             |         | Hasil<br>X Belum Terpenuhi         |                           |
| Syarat<br>Downline Level 1 Jalur 5     |         | Royalti<br>Rp 0                    |                           |
| Target Syarat                          |         |                                    |                           |

Gambar 64. Bonus Bintang 2

| 12:58 🕸 28.8K/s 🗘 🗑 🗇 🗆 00000 XL 4G 🛑 6                                                                                          | 7% 12:59 # 2,16K/s 🔿 🏵 🕑                                  | 12:59 B                                              | 2.58K/s 🔿 🗑 🞯 ЮООООО XL 4G 🛛 67% |
|----------------------------------------------------------------------------------------------------|-----------------------------------------------------------|------------------------------------------------------|----------------------------------|
| ≡ Bonus Bintang 3 PERIO                                                                                                    | DE 😑 Bonus Bintang 3                                      | PERIODE 😑 Bonus Bintang                              | 3 PERIODE                        |
| Syarat Tutup Point 30 Bungkus Periode April 2017 Belum Tercapail<br>Bonus Royalti Bintang 3 akan diberikan jika anda Tutup Point | Syarat<br>Belanja Group Jalur 1<br>Target Syarat<br>2,000 | Syarat<br>Niliai Kontribusi Jalur :<br>Target Syarat | 3                                |
| Syarat<br>Belanja Pribadi                                                                                                    | Raihan<br>0                                               | Raihan                                               |                                  |
| Target Syarat<br>30<br>Raihan                                                                                                    | Hasil<br><b>X</b> Belum Terpenuhi                         | Hasil<br><b>X</b> Belum Terpenuhi                    |                                  |
| 0<br>Hasil<br>X Belum Terpenuhi                                                                                                  | Syarat<br>Nilai Kontribusi Jalur 2<br>Target Syarat       | Syarat<br>Belanja Group Jalur 3<br>Target Syarat     |                                  |
| Syarat<br>Nilai Kontribusi Jalur 1                                                                                               | Raihan<br>0                                               | 2,000<br>Raihan                                      |                                  |
| Target Syarat<br>165                                                                                                    | Hasil<br>🗙 Belum Terpenuhi                                | Hasil<br>× Belum Terpenuhi                           |                                  |
| Raihan<br>0                                                                                                    | Svarat                                                    |                                                      |                                  |
| Hasil<br>🗙 Belum Terpenuhi                                                                                                    | Belanja Group Jalur 2<br>Target Syarat<br>2,000           | Syarat<br>Nilai Kontribusi Jalur<br>Target Syarat    | 4                                |
| Syarat<br>Belanja Group Jalur 1                                                                                                  | Raihan<br>0                                               | Raihan                                               |                                  |
| Target Syarat                                                                                                    | Hasil                                                     | -                                                    |                                  |

| 12:59 № 33.2K/s C) O O № 100000 XL 4/2 - 67% 12:59 № 18.9K/s C) O O № 100000 XL 4/2 - |         | @ 1000000 XL 4G 🗕 67%              |         |
|---------------------------------------------------------------------------------------|---------|------------------------------------|---------|
| Bonus Bintang 3                                                                       | PERIODE | Bonus Bintang 3                    | PERIODE |
| Syarat<br>Belanja Group Jalur 4                                                       |         | Hasil<br>X Belum Terpenuhi         |         |
| Target Syarat<br>2,000                                                                |         |                                    |         |
| Raihan                                                                                |         | Syarat<br>Nilai Kontribusi Jalur 5 |         |
| Hasil                                                                                 |         | Target Syarat<br>165               |         |
| × Belum Terpenuhi                                                                     |         | Raihan<br>0                        |         |
| Syarat<br>Nilai Kontribusi Jalur 5                                                    |         | Hasil<br>🗙 Belum Terpenuhi         |         |
| Target Syarat<br>165                                                                  | -       |                                    |         |
| Raihan                                                                                |         | Syarat<br>Belanja Group Jalur 5    |         |
| Hasil                                                                                 |         | Target Syarat<br>2,000             |         |
| × Belum Terpenuhi                                                                     |         | Raihan<br>0                        |         |
| Syarat<br>Belanja Group Jalur 5                                                       |         | Hasil<br>🗙 Belum Terpenuhi         |         |
| Target Syarat<br>2,000                                                                |         | usen material and the of 28 lin    |         |
| Raihan<br>0                                                                           |         | Royalti<br>Rp 0,-                  |         |

Gambar 65. Bonus Bintang 3

| 12:59 # 0.53K/s 🗑 🚱 #00000 XL 4/r                                                                                                    | 67% 13:00 ·#                           | 0,25K/s 🗑 🎯 100000 XL 4& 🗕 67% | 13:00 🕸                     |                            | 1.19K/s 🗇 🛞 1000000 XL 4G 🔲 67% |
|----------------------------------------------------------------------------------------------------|----------------------------------------|--------------------------------|-----------------------------|----------------------------|---------------------------------|
| 🚍 Bonus Bintang 4 F                                                                                                    | PERIODE 📃 Bonus Bintang 4              | PERIODE                        |                             | Bonus Bintang 4            | PERIODE                         |
| Syarat Tutup Point 30 Bungkus Periode <b>April 2017</b> Belum Tercapail<br>Bonus Reyalti Bintang 4 akan diberikan jika anda Tutup Peint | Syarat<br>Nilai Kontribusi Jalur 2     |                                | Syarat<br>Belanja           | Group Jalur 3              |                                 |
| Syarat<br>Belanja Pribadi                                                                                                    | 1,125<br>Raihan                        |                                | 9,750<br>Raihan             | syarat                     |                                 |
| Target Syarat<br>30                                                                                                    | 0<br>Hasil                             |                                | 0<br>Hasil                  | n Ternenuhi                |                                 |
| Rainan<br>0<br>Hasil                                                                                                    | Sugart                                 |                                | Svarat                      | in roponan                 |                                 |
| × Belum Terpenuhi                                                                                                    | Belanja Group Jalur 2<br>Target Syarat |                                | Nilai Ko<br>Target S        | ntribusi Jalur 4<br>Syarat |                                 |
| Syarat<br>Nilai Kontribusi Jalur 1<br>Tarnet Svarat                                                                                     | Raihan                                 |                                | Raihan                      |                            |                                 |
| 1,125<br>Raihan                                                                                                    | Hasil<br>× Belum Terpenuhi             |                                | Hasil<br>🗙 Belun            | n Terpenuhi                |                                 |
| 0<br>Hasil<br>★ Belum Terpenuhi                                                                                                    | Syarat<br>Nilai Kontribusi Jalur 3     |                                | Syarat<br>Belanja           | Group Jalur 4              |                                 |
| Syarat<br>Belanja Group Jalur 1                                                                                                    | Target Syarat<br>1,125<br>Raiban       |                                | Target S<br>9,750<br>Raiban | Syarat                     |                                 |
| Target Syarat                                                                                                    | 0                                      |                                | 0                           |                            |                                 |

| ∰ 1,22K/s 🞯                        | 🛞 юоосоо XL 447 🔲 66% 13:01 | ₩ 0.84K/s 🕅                       | @ 1000000 XL 4G == 665 |
|------------------------------------|-----------------------------|-----------------------------------|------------------------|
| Bonus Bintang 4                    | PERIODE                     | ∃ Bonus Bintang 4                 | PERIOD                 |
| Syarat<br>Nilai Kontribusi Jalur 5 | 1                           | Hasil<br>🗙 Belum Terpenuhi        |                        |
| Target Syarat<br>1,125             |                             | Syarat                            |                        |
| Raihan                             |                             | Omzet Belanja Group               |                        |
| 0                                  |                             | Target Syarat                     |                        |
| Hasil                              |                             | +7,027                            |                        |
| × Beium Terpenuni                  |                             | Raihan<br>D                       |                        |
| Syarat<br>Belanja Group Jalur 5    |                             | Hasil<br><b>X</b> Belum Terpenuhi |                        |
| Target Syarat<br>9,750             |                             | Svarat                            |                        |
| Raihan                             |                             | Nilai Level Pribadi               |                        |
| 0                                  |                             | Target Syarat                     |                        |
| Hasil                              |                             |                                   |                        |
| × Belum Terpenuhi                  |                             | Raihan                            |                        |
|                                    |                             | 0                                 |                        |
| Syarat                             | 18                          | Hasil                             |                        |
| Omzet Belanja Group                | · · ·                       |                                   |                        |
| Target Syarat                      |                             |                                   |                        |
| 47,827                             |                             | Royalti                           |                        |
| Raihan                             |                             | Rp 0,-                            |                        |
| 0                                  |                             |                                   |                        |

Gambar 66. Bonus Bintang 4

# **D.11. Total Bonus**

Halaman yang berguna bagi member untuk melihat rincian Total bonus yang didapat oleh member sesuai periode yang telah ditentukan.

| Naviga            | tion                     |
|-------------------|--------------------------|
| ô                 | Bonus Belanja            |
| ₽                 | Bonus R<br>Klik Menu Ini |
| ۲                 | Bonus MP + tomotion      |
| $\mathbf{\simeq}$ | Total Bonus              |
| $\Psi$            | Peraih Royalti           |
| <b>, 1</b>        | Densile MD Descention    |

Gambar 67. Menu Total Bonus

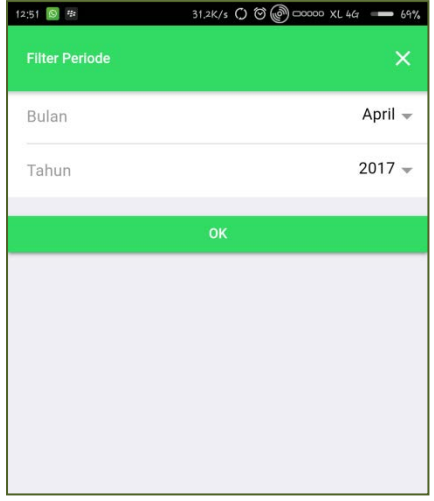

Gambar 68

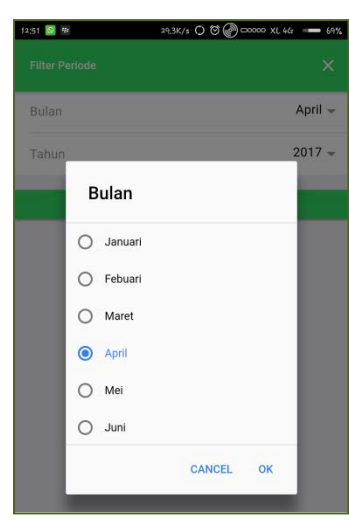

Gambar 69

- Pilih Periode (Gambar 68),
- Pilih Bulan dan Tahun untuk laporan bonus yang ingin ditampilkan (Gambar 69),
- ✤ Tekan Tombol OK (Gambar 68).

| 14:34 🐲 🚍 0,53K/s 🗑 🛞 ЮОООО XL 42                                                                                                | r 🚥 61% 14:34 🕸 🖂                                    | 0.39K/s 🎯 🕜 1000000 XL 467 🚥 | - 61% 14:34 📧 🖂                        | 0.26K/s 🗘 🏵 🕜 100000 XL 44 🛛 — 61% |
|----------------------------------------------------------------------------------------------------|------------------------------------------------------|------------------------------|----------------------------------------|------------------------------------|
| ≡ Total Bonus                                                                                                    | PERIODE 🗮 Total Bonus                                | PERI                         | RIODE 🗮 Total Bon                      | us PERIODE                         |
|                                                                                                    | LIST                                                 |                              | LIST                                   |                                    |
| Syarat Tutup Point 30 Bungkus Periode <b>April 2017</b> Belum Tercapail<br>Nilal Totel Bonus akan Maksimal jika anda Tutup Point | Jenis Bonus<br>Bonus Belanja<br>Jumlah Bonus<br>Rp 0 |                              | Hasil Perolehan<br>Rp 0,-              |                                    |
| Jenis Bonus<br>Bonus Sponsor                                                                                                    | Syarat<br>Belum Tutup Poin                           | nt                           | Bonus Royalti Bin                      | itang                              |
| Jumlah Bonus<br>Rp 0,-                                                                                                    | Hasil Perolehan<br>Rp 0,-                            |                              | Rp 0,-                                 |                                    |
| Syarat<br>✔ Tanpa Svarat                                                                                                    |                                                      |                              | Belum Terpenu                          | ihi                                |
| Hasil Perolehan<br>Rp 0,-                                                                                                    | Jenis Bonus<br>Bonus Royalti                         |                              | Hasil Perolehan<br>Rp 0,-              |                                    |
|                                                                                                    | Jumlah Bonus<br>Rp 0,-                               |                              | Total Kotor                            |                                    |
| Jenis Bonus<br>Bonus Leveling                                                                                                    | Syarat<br>Belum Terpenuhi                            |                              | Rp 0,-                                 |                                    |
| Jumlah Bonus<br>Rp 0,-                                                                                                    | Hasil Perolehan<br>Rp 0,-                            |                              | Administrasi                           |                                    |
| Syarat<br><b>× Belum Tutup Point</b>                                                                                             |                                                      |                              | -(Rp 0,-)                              |                                    |
| Hasil Perolehan<br><mark>Rp 0,-</mark>                                                                                           | Jenis Bonus<br>Bonus Royalti Binta                   | ng                           | Perolehan Total E                      | Bonus                              |
|                                                                                                    | Jumlah Bonus<br>Rp 0,-                               |                              | ······································ |                                    |

| 14:35 🏨 📴  | 36.                               | 6K/s 🔿 🧭 🚱 1000000 XL 44 🛛 =       | <b>—</b> 61% |
|------------|-----------------------------------|------------------------------------|--------------|
|            | Total Bonus                       | PE                                 | RIODE        |
|            |                                   |                                    |              |
| KETERAN    | GAN                               |                                    |              |
| 10.000     | iinistrasi dikenakan bila Pe      | rolenan rotal bonus sekurang-kuran | gnya         |
| Nilai Maks | <b>imal</b> Biaya Administrasi hi | anya 10.000                        |              |
|            |                                   |                                    |              |
|            |                                   |                                    |              |

Gambar 70. Daftar Total Bonus

# D.12. Peraih Royalti

Halaman yang berguna bagi member untuk melihat para peraih Bonus Royalti sesuai periode yang telah ditentukan.

| •       | Donao ini i romononi      |
|---------|---------------------------|
| $\succ$ | Total Bonus Klik Menu Ini |
| $\Psi$  | Peraih Royalti            |
| $\Psi$  | Peraih MP Promotion       |
| >       | SMS Center                |

| Naviga | Navigation         |  |  |
|--------|--------------------|--|--|
| ÷      | Kembali            |  |  |
|        | Unit Manager       |  |  |
|        | Group Manager      |  |  |
|        | Senior Manager     |  |  |
|        | Director           |  |  |
|        | President Director |  |  |

Gambar 71. Menu Peraih Royalti

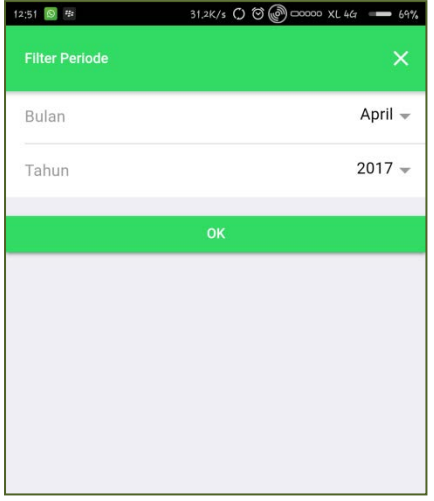

Gambar 73

Gambar 72. Pilih Royalti

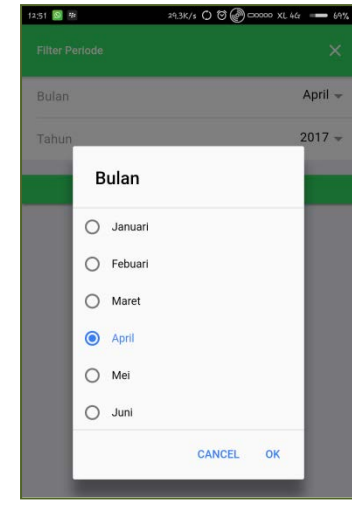

Gambar 74

- Pilih Periode (Gambar 73),
- Pilih Bulan dan Tahun untuk laporan bonus yang ingin ditampilkan (Gambar 74),
- ✤ Tekan Tombol OK (Gambar 73).

| ; 🖭 💶 5,79K/s 🔿 🗑 🚱 ЮООО                                                                                                    | 00 XL 4Gr === 60%                                                                      | 14:37 🔮 🔁 0,74K/s 🤅                                                                                                    |                                                    |
|----------------------------------------------------------------------------------------------------|----------------------------------------------------------------------------------------|----------------------------------------------------------------------------------------------------|----------------------------------------------------|
| 😑 🛛 Peraih UM                                                                                                    | PERIODE                                                                                | 😑 Peraih GM                                                                                                    | PERI                                               |
|                                                                                                    |                                                                                        |                                                                                                    |                                                    |
| ID Member                                                                                                    |                                                                                        | ID Member<br>BKU01368                                                                                                    |                                                    |
| IT30571                                                                                                    |                                                                                        | Nama                                                                                                    |                                                    |
| Nama<br>Agusmelos                                                                                                    |                                                                                        | Cici Sukmawati                                                                                                    |                                                    |
| Kota                                                                                                    |                                                                                        | Kota<br>Tasikmalaya                                                                                                    |                                                    |
| Cilegon                                                                                                    |                                                                                        | Omzet (%)                                                                                                    |                                                    |
| ID Member                                                                                                    |                                                                                        | 1.33 %                                                                                                    |                                                    |
| FIT11555                                                                                                    |                                                                                        | 0.43 %                                                                                                    |                                                    |
| Nama<br>Aher Saniava                                                                                                    |                                                                                        |                                                                                                    |                                                    |
| Kota                                                                                                    |                                                                                        | ID Member                                                                                                    |                                                    |
| Jakarta Barat                                                                                                    |                                                                                        | Nama                                                                                                    |                                                    |
|                                                                                                    |                                                                                        | Asep Rustandi                                                                                                    |                                                    |
| ID Member<br>FIT18088                                                                                                    |                                                                                        | Kota<br>Kab Ciapiur                                                                                                    |                                                    |
| Nama                                                                                                    |                                                                                        | Omzet (%)                                                                                                    |                                                    |
| Amirullah                                                                                                    |                                                                                        | 1.30 %                                                                                                    |                                                    |
| Klik untuk melihat Kl<br>Jakari peraih Mi                                                                                                    | ik untuk<br>ihat peraih                                                                | Bonu peraih                                                                                                    | Klik untuk<br>melihat peraih                       |
| sebelumnya sel                                                                                                    | anjutnya                                                                               | 0.43 sebelumnya                                                                                                    | selanjutnya                                        |
|                                                                                                    |                                                                                        |                                                                                                    |                                                    |
| PREVIOUS                                                                                                    |                                                                                        |                                                                                                    | ► NEXT                                             |
|                                                                                                    |                                                                                        |                                                                                                    |                                                    |
| Gambar 75. Peraih U                                                                                                    | M                                                                                      | Gambar 76. P                                                                                                    | eraih GM                                           |
| Gambar 75. Peraih U<br>15.7K/s 0 0 @                                                                                                    | M<br>2000 XL 46r - 60%                                                                 | Gambar 76. P                                                                                                    | eraih GM                                           |
| Gambar 75. Peraih U<br>≇ ■ 25,7K/s O ® @ ∞<br>Peraih SM                                                                                                    | M<br>۲۰۰۰ XL 4۵۲ 👄 ۵۵%<br>PERIODE                                                      | Gambar 76. P                                                                                                    | eraih GM                                           |
| Gambar 75. Peraih U<br>≇ ■ ₂5,7k/s () () () () ()<br>Peraih SM                                                                                                    | M<br>====================================                                              | Gambar 76. P                                                                                                    | eraih GM<br>hull <mark>bull</mark> 49% 📕 1<br>PERI |
| Gambar 75. Peraih U<br>호 호. /k/s 이 현 @ ංංං<br>Peraih SM                                                                                                    | M<br>200 XL 4G - 60%<br>PERIODE                                                        | Gambar 76. P<br>Cambar 76. P<br>Ca | eraih GM<br>hill hill 49% 🚆 1<br>PERI              |
| Gambar 75. Peraih U<br>≉5,7k/s O © @<br>Peraih SM<br>Member<br>EX04648                                                                                                    | M<br>>>>> XL 44 === 60%<br>PERIODE                                                     | Gambar 76. P                                                                                                    | eraih GM<br>hill hill 49% 🗂 1<br>PERI              |
| Gambar 75. Peraih U<br>≥ 25.7K/2 ○ © © ∞<br>Peraih SM<br>D Member<br>EX04648<br>ama<br>ai Lukman Himawan                                                                                                    | M                                                                                      | Gambar 76. P<br>Carbon 76. P<br>Carbon 10, 10 10 10<br>Peraih Director<br>Dudi Suntanui<br>Kota<br>Kab. Bandung Barat<br>Omzet (%)                                                                                                    | eraih GM<br>IIII DIII 49% 🗐 1<br>PERI              |
| Gambar 75. Peraih U<br>25.7K/3 () () () () ()<br>Peraih SM<br>) Member<br>EX04648<br>ama<br>gi Lukman Himawan<br>ota                                                                                                    | M                                                                                      | Gambar 76. P<br>Cambar 76. P<br>Peraih Director<br>Duor Sunancu<br>Kota<br>Kab. Bandung Barat<br>Omzet (%)<br>4.11 %                                                                                                    | eraih GM<br>hull hull 49% 🚆 1<br>PERI              |
| Gambar 75. Peraih U<br><sup>®</sup> ■ <sup>28,7K/8</sup> () () () ()<br>Peraih SM<br>Peraih SM<br>Peraih SM<br>Peraih SM<br>Peraih SM<br>Peraih M<br>Peraih M<br>Peraih SM                                                                                                    | M                                                                                      | Gambar 76. P                                                                                                    | eraih GM<br>1.111 1.111 49% 📑 1<br>PERI            |
| Gambar 75. Peraih U<br>25.7K/s O O O O O O O O O O O O O O O O O O O                                                                                                    | M<br>200 XL 447 - 60%<br>PERIODE                                                       | Gambar 76. P<br>Cambar 76. P<br>Ca | inii <mark>Diil 49% = 1</mark><br>PERI             |
| Gambar 75. Peraih U<br>25.7K/3 () () () () () () () () () () () () ()                                                                                                    | M<br>2000 XL 4G - 60%<br>PERIODE                                                       | Gambar 76. P<br>Cambar 76. P<br>Peraih Director<br>Duch Sunando<br>Kota<br>Kab. Bandung Barat<br>Omzet (%)<br>4.11 %<br>Bonus (%)<br>3.07 %                                                                                                    | eraih GM<br>hill hill 49% 🗐 1<br>PERI              |
| Gambar 75. Peraih U<br>25.7K/2 O O O O O O O O O O O O O O O O O O O                                                                                                    | M<br>PERIODE                                                                           | Gambar 76. P<br>Carl (a) S (a) C (c) (c) (c) (c) (c) (c) (c) (c) (c) (c)                                                                                                    | eraih GM<br>1.111 1.111 49% 💼 1<br>PERI            |
| Gambar 75. Peraih U<br><sup>25,7K/3</sup> O O O O O O O O O O O O O O O O O O O                                                                                                    | M<br>PERIODE                                                                           | Gambar 76. P<br>Gambar 76. P<br>Peraih Director<br>Dudi Suntanui<br>Kota<br>Kab. Bandung Barat<br>Omzet (%)<br>4.11 %<br>Bonus (%)<br>3.07 %<br>ID Member<br>EAR22229                                                                                                    | eraih GM<br>IIII III 49% 📑 1<br>PERI               |
| Gambar 75. Peraih U<br>25.7k/s O O O O O O O O O O O O O O O O O O O                                                                                                    | M<br>200 XL 4cr - 60%<br>PERIODE                                                       | Gambar 76. P<br>Gambar 76. P<br>Peraih Director<br>Duch Sunando<br>Kota<br>Kab. Bandung Barat<br>Omzet (%)<br>4.11 %<br>Bonus (%)<br>3.07 %<br>ID Member<br>EAR22229<br>Nama                                                                                                    | eraih GM<br>IIII IIII 49% 🗐 1<br>PERI              |
| Gambar 75. Peraih U<br>35.7k/3 () () () () () ()<br>Peraih SM<br>Peraih SM<br>D Member<br>EX04648<br>ama<br>gi Lukman Himawan<br>ota<br>ab. Karawang<br>mzet (%)<br>29 %<br>onus (%)<br>44 %                                                                                                    | M<br>PERIODE                                                                           | Gambar 76. P<br>Gambar 76. P<br>Constraints<br>Peraih Director<br>Duar Sunanut<br>Kota<br>Kab. Bandung Barat<br>Omzet (%)<br>4.11 %<br>Bonus (%)<br>3.07 %<br>ID Member<br>EAR22229<br>Nama<br>Agus Sulaeman                                                                                                    | eraih GM<br>IIII III 49% 🖷 1<br>PERI               |
| Gambar 75. Peraih U<br>35,7K/s O O O O O O O O O O O O O O O O O O O                                                                                                    | M<br>PERIODE                                                                           | Gambar 76. P<br>Gambar 76. P<br>Peraih Director<br>Dudi Sunanui<br>Kota<br>Kab. Bandung Barat<br>Omzet (%)<br>4.11 %<br>Bonus (%)<br>3.07 %<br>ID Member<br>EAR22229<br>Nama<br>Agus Sulaeman<br>Kota                                                                                                    | eraih GM<br>IIII III 49% II 1<br>PERI              |
| Gambar 75. Peraih U<br>25.7K/s O O O O O O O O O O O O O O O O O O O                                                                                                    | M<br>200 XL 4G - 60%<br>PERIODE                                                        | Gambar 76. P                                                                                                    | eraih GM<br>IIII IIII 49% II 1<br>PERI             |
| Gambar 75. Peraih U Comparison Comparison Co | M<br>Defide                                                                            | Gambar 76. P<br>Gambar 76. P<br>Peraih Director<br>Duor Sunandu<br>Kota<br>Kab. Bandung Barat<br>Omzet (%)<br>4.11 %<br>Bonus (%)<br>3.07 %<br>ID Member<br>EAR22229<br>Nama<br>Agus Sulaeman<br>Kota<br>Kab. Bandung Barat<br>Omzet (%)<br>Klik untuk molibat                                                                                                    | reraih GM                                          |
| Gambar 75. Peraih U<br>Peraih SM<br>Peraih SM<br>Member EX04648<br>ama gi Lukman Himawan<br>pta ab. Karawang<br>mzet (%)<br>29 %<br>onus (%)<br>44 %<br>Member KU01575<br>ama<br>st. Jendhi Rapi Suwinda<br>ota<br>ab. Majalengka<br>mzet (%)<br>43 %                                                                                                    | M<br>2007 XL 4G 60%<br>PERIODE                                                         | Gambar 76. P<br>Gambar 76. P<br>Peraih Director<br>Dudi Sunanui<br>Kota<br>Kab. Bandung Barat<br>Omzet (%)<br>4.11 %<br>Bonus (%)<br>3.07 %<br>ID Member<br>EAR22229<br>Nama<br>Agus Sulaeman<br>Kota<br>Kab. Bandung Barat<br>Omzet (%)<br>Klik untuk melihat<br>peraih                                                                                                    | Klik untu                                          |
| Gambar 75. Peraih U<br>35.7K/s O O O O O O O O O O O O O O O O O O O                                                                                                    | M<br>Deriode<br>Periode                                                                | Gambar 76. P                                                                                                    | Klik untul<br>melihat per<br>selanjutny            |
| Gambar 75. Peraih U<br>25.7K/3 () () () () () () () () () () () () ()                                                                                                    | M<br>Deriode<br>PERIOde                                                                | Gambar 76. P                                                                                                    | Klik untul<br>melihat per<br>selanjutny            |
| Gambar 75. Peraih U<br>25.7k/3 () () () () () ()<br>Peraih SM<br>Member<br>EX04648<br>ama<br>pi Lukman Himawan<br>pita<br>ab. Karawang<br>mzet (%)<br>29 %<br>pnus (%)<br>44 %<br>Member<br>Kuon Scherner<br>selelumnya<br>Klik untuk melihat<br>peraih<br>sebelumnya<br>Klik untuk melihat<br>peraih<br>sebelumnya                                                                                                    | M<br>Defilience<br>Defilience<br>M<br>PERIODE<br>Iik untuk<br>ihat peraih<br>lanjutnya | Gambar 76. P<br>Gambar 76. P<br>Peraih Director<br>Dudi Sunanui<br>Kota<br>Kab. Bandung Barat<br>Omzet (%)<br>4.11 %<br>Bonus (%)<br>3.07 %<br>ID Member<br>EAR22229<br>Nama<br>Agus Sulaeman<br>Kota<br>Kab. Bandung Barat<br>Omzet (%)<br>Klik untuk melihat<br>peraih<br>sebelumnya                                                                                                    | Klik untul<br>Melihat per<br>selanjutny            |
| Gambar 75. Peraih U<br>25.7K/3 () () () () () ()<br>Peraih SM<br>Member<br>EX04648<br>ama<br>gi Lukman Himawan<br>ota<br>ab. Karawang<br>mzet (%)<br>29 %<br>onus (%)<br>44 %<br>Member<br>KU01575<br>ama<br>st. Jendhi Rapi Suwinda<br>ota<br>ab. Majalengka<br>mzet (%)<br>43 %<br>Klik untuk melihat<br>peraih<br>sebelumnya<br>() () () () () () () () () () () () () (                                                                                                    | M<br>Deriode<br>Periode<br>lik untuk<br>ihat peraih<br>lanjutnya                       | Gambar 76. P                                                                                                    | Klik untul<br>melihat per<br>selanjutny            |

Pedoman Penggunaan TSI MEMBER Apps verDOC 1.0.1

33

| 3 🗃 📴 31.4K/s 🕻                                           | ) 🗑 🕜 400000 XL 467 🛛 — 59%                 |
|-----------------------------------------------------------|---------------------------------------------|
| 🚍 Peraih PD                                               | PERIODE                                     |
| Nau, bahuung barat                                        |                                             |
| Omzet (%)<br>10.39 %                                      |                                             |
| ID Member<br>DAL04511                                     |                                             |
| Nama<br>Yuyu Sopiudin                                     |                                             |
| Kota<br>Tasikmalaya                                       |                                             |
| Omzet (%)<br>10.34 %                                      |                                             |
| ID Member<br>CDK04981                                     |                                             |
| Nama<br>Ade Anwar Wahyudin                                |                                             |
| Kota<br>Kab. Karawang                                     |                                             |
| Omze<br>9.20 9 Klik untuk melihat<br>peraih<br>sebelumnya | Klik untuk<br>melihat peraih<br>selanjutnya |
| PREVIOUS                                                  | ▶ NEXT                                      |

Gambar 79. Peraih President Director

#### **D.13. Peraih MP Promotion**

Halaman yang berguna bagi member untuk melihat para peraih Bonus MP Promotion sesuai periode yang telah ditentukan.

| Navig   | ation                        |
|---------|------------------------------|
| -       |                              |
| $\succ$ | Total Bonus                  |
| Ψ       | Peraih Royalti Klik Menu Ini |
| $\Psi$  | Peraih MP Promotion          |
| >       | SMS Center                   |

Gambar 80. Menu Peraih MP Promotion

| Naviga | tion      |
|--------|-----------|
| ÷      | Kembali   |
|        | Bintang 1 |
|        | Bintang 2 |
|        | Bintang 3 |
|        | Bintang 4 |

Gambar 81. Pilih Royalti Bintang

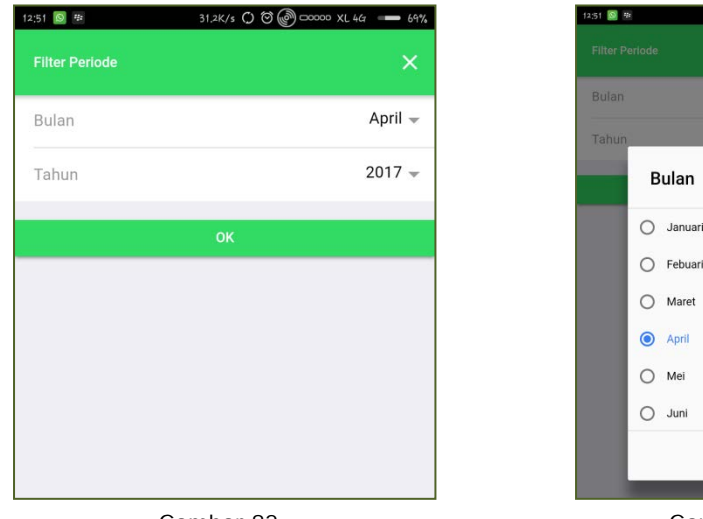

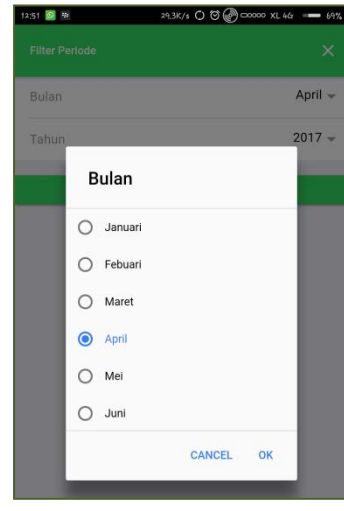

Gambar 82

Gambar 83

Langkah-langkah :

- ✤ Pilih Periode (Gambar 82),
- Pilih Bulan dan Tahun untuk laporan bonus yang ingin ditampilkan (Gambar 83),
- ✤ Tekan Tombol OK (Gambar 82).

| ; ₩ 💶 37.5K/s 🔿 🕅 🖗 🚥                            | 000 XL 447 👄 58%                      | 14:46 🖼 🔁                             | 44.6K/s 🔿 🖯 🥏 🖉 🗆                    | 10000 XL 4Gr 😑 587                          |
|--------------------------------------------------|---------------------------------------|---------------------------------------|--------------------------------------|---------------------------------------------|
| 😑 Peraih Bintang 1                               | PERIODE                               | 🚍 Peraih B                            | Bintang 2                            | PERIODE                                     |
| ID Member<br>DAL09700                            |                                       | ID Member<br>CEX04863                 |                                      |                                             |
| Nama<br>Ai Robiah                                |                                       | Nama<br>Atang Mulyana                 |                                      |                                             |
| Kota<br>Kab. Purwakarta                          |                                       | Kota<br>Kab. Karawang                 |                                      |                                             |
| ID Member<br>BKU01574                            |                                       | ID Member<br>DEN08688                 |                                      |                                             |
| Nama<br>Endang Surasa                            |                                       | Nama<br>Andy Mulyawar                 | 1, Se                                |                                             |
| Kota<br>Kab. Majalengka                          |                                       | Kota<br>Bogor                         |                                      |                                             |
| ID Member<br>DAL11018                            |                                       | ID Member<br>FIT04444                 |                                      |                                             |
| Nama<br>Riono Muslim<br>Kota<br>Tasik Sebelumnya | lik untuk<br>ihat peraih<br>lanjutnya | Nama<br>Kang Osson<br>Kota<br>Kab. Ti | untuk melihat<br>peraih<br>sbelumnya | Klik untuk<br>velihat peraih<br>selanjutnya |
| PREVIOUS                                         | NEXT                                  |                                       | us y                                 | NEXT                                        |
| Gambar 84. Peraih Binta                          | ang 1                                 | Gamba                                 | ar 85. Peraih Bint                   | tang 2                                      |

Pedoman Penggunaan TSI MEMBER Apps verDOC 1.0.1

| :46 型 <mark>□</mark> 92,7K/\$ () () () Cococo       | xl 467 == 58%                | ₩ <mark>5</mark> 0.83                               | K/s 🕜 🗆 00000 XL 467 🔲 58%                  |
|-----------------------------------------------------|------------------------------|-----------------------------------------------------|---------------------------------------------|
| n Peraih Bintang 3                                  |                              | E Peraih Bintang 4                                  | PERIODE                                     |
| ID Member<br>CDK04981<br>Nama<br>Ade Anwar Wahyudin |                              | TOTAL : 1 PERAIH                                    |                                             |
| Kota<br>Kab. Karawang                               | _                            | D Member                                            |                                             |
| ID Member<br>EAR24391                               |                              | BKU00351                                            |                                             |
| Nama<br>Dani Deef Sang Pejuang<br>Kota<br>Cimahi    |                              | Nama<br>Dhony Rahmat Maulana<br>Kota                |                                             |
| ID Member<br>DAL09534<br>Nama<br>Istiqomah          |                              | Kab. Pupuekasto<br>NL<br>NaN Reperaih<br>sebelumnya | Klik untuk<br>melihat peraih<br>selanjutnya |
| Kota<br>Kab. sebelumnya<br>• PREVIOUS               | untuk<br>It peraih<br>jutnya | PREVIOUS                                            | ▶ NEXT                                      |
| Gambar 86. Peraih Bintang                           | g 3                          | Gambar 87. Peraih                                   | Bintang 4                                   |

#### **D.14. SMS Center**

Halaman yang berguna bagi member untuk mengirimkan SMS pertanyaan ataupun komplain.

Akan ada proses memilih kategori SMS yang bertujuan untuk mengkhususkan maksud SMS yang dituju.

Kategori SMS adalah :

- a. Aktivasi,
- b. Bonus,
- c. ICT,
- d. Member,
- e. Stokis,
- f. Pelatihan,
- g. Produk,
- h. Umum.

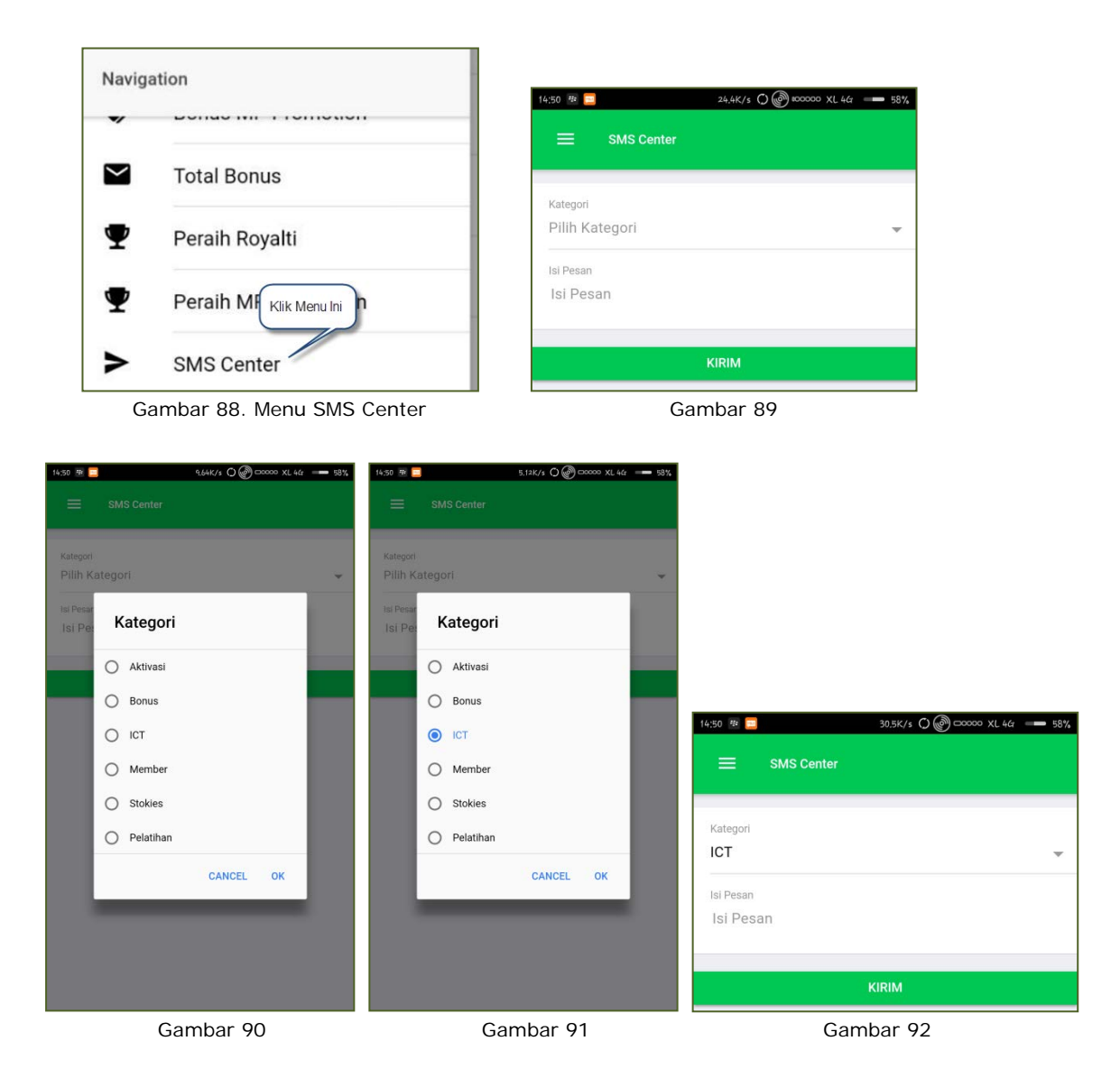

- Pilih Kategori (Gambar 89),
- ✤ Isi Pesan yang anda tanyakan (Gambar 92), kemudian tekan tombol KIRIM.

# E. GANTI PASSWORD

Proses penggantian password selain bisa dilakukan pada web AREA MEMBER, member dapat melakukannya dengan aplikasi TSI MEMBER dengan langkah-langkah sebagai berikut :

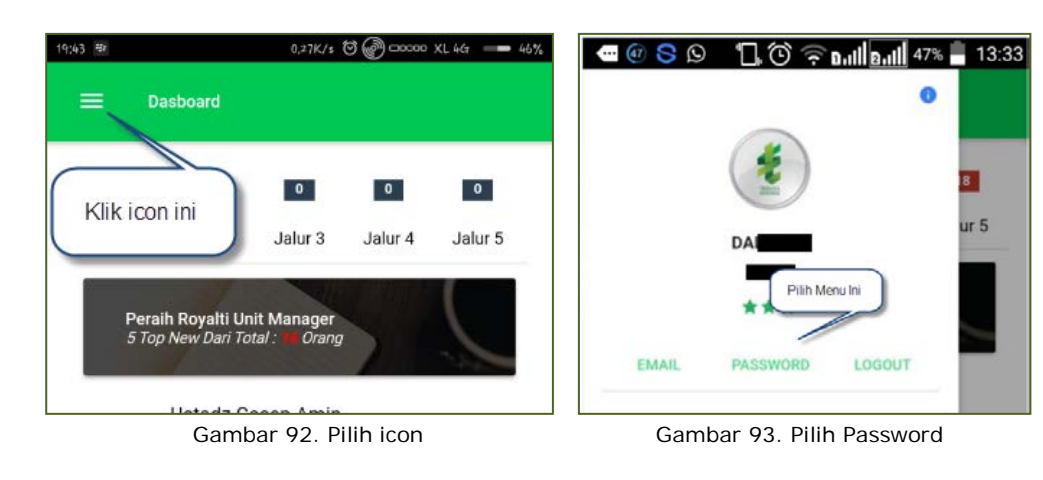

| 14:50 🏶 📃 🛛 2'   | 7.1K/s 🔿 🛞 🗆 00000 XL 4G 🛛 💻 58% |  |  |  |
|------------------|----------------------------------|--|--|--|
| 🗮 Ganti Password |                                  |  |  |  |
| Password I ama   |                                  |  |  |  |
| Password Lama    |                                  |  |  |  |
| Password Baru    |                                  |  |  |  |
| Password Baru    |                                  |  |  |  |
| Retype Password  |                                  |  |  |  |
| Retype Password  |                                  |  |  |  |
| SIMPAN DATA      |                                  |  |  |  |

Gambar 94. Form Ganti Password

- Pilih icon (Gambar 92),
- Pilih menu Password (Gambar 93),
- Masukkan Password Lama, Password Baru, Retype Password (isinya harus sama dengan Password Baru), kemudian tekan tombol SIMPAN DATA (Gambar 94).

# F. ISI / GANTI EMAIL

Proses penggantian atau pengisian data email member dapat dilakukan pada aplikasi TSI MEMBER dengan langkah-langkah sebagai berikut :

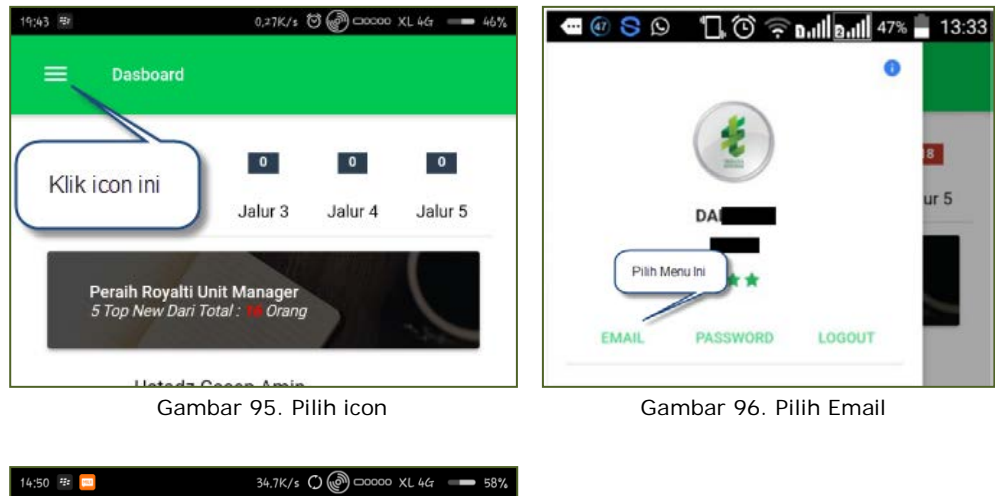

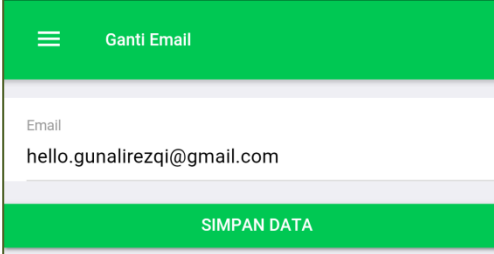

Gambar 97. Form Pengisian Email

- Pilih icon (Gambar 95),
- Pilih menu Password (Gambar 96),
- Masukkan Email, kemudian tekan tombol SIMPAN DATA (Gambar 97).